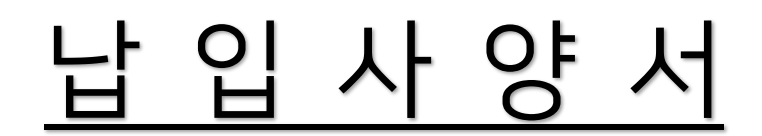

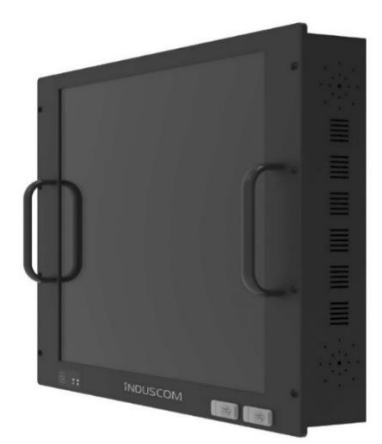

모델명: IM-PACTS-19 자사\_모델명: <RPC190-Core-i566> 상품명: Control Touch Server Ver1.1

업 체 명: 주식회사 부트윈

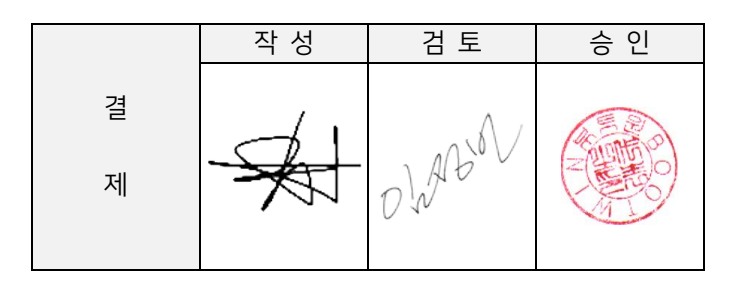

# P/N: IM-PACTS-19

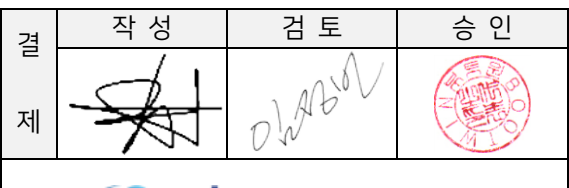

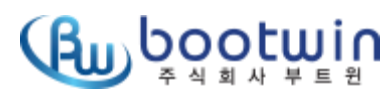

문서번호: 2106-000B1 발행일자: 2021년 06 월 23일

| 모델명         | 제품특성                 | 전원사양    | 비고 |
|-------------|----------------------|---------|----|
| IM-PACTS-19 | Control Touch Server | AC-220V |    |

| 순서 | 문서 내역                       | 구분 유/무 |  | 비고          |
|----|-----------------------------|--------|--|-------------|
| 1  | 승인원 표지                      | 유      |  |             |
| 2  | 환경관리 물질 목록표                 | 유      |  |             |
| 3  | ROHS 분석데이타                  | 유      |  |             |
| 4  | 제품환경 보증서                    | 유      |  |             |
| 5  | Part List[B.O.M]            | 유      |  |             |
| 6  | 디자인 승인원                     | 유      |  |             |
| 7  | 제품 회로도                      | 유      |  |             |
| 8  | 제품 사용자 매뉴얼                  | 유      |  |             |
| 9  | 제품 특성[용도]                   | 유      |  | 제품사용자매뉴얼 참조 |
| 10 | 구성의 기능 및 정격                 | 유      |  | 제품사용자매뉴얼 참조 |
| 11 | 외관 사양서                      | 유      |  | 제품사용자매뉴얼 참조 |
| 12 | 제품 사양 규격(Specifications)    | 유      |  | 제품사용자매뉴얼 참조 |
| 13 | 제품 블록 다이어그램 [Block Diagram] | 유      |  | 제품사용자매뉴얼 참조 |
| 14 | 품질 보증서                      | 유      |  |             |
| 15 | 제품작업표준서(ASS'Y작업표준서)         | -      |  |             |
| 16 | 검사작업_외관/동작검사                | 유      |  | 작업표준서 참조    |
| 17 | 검사작업_OS/Aging검사             | 유      |  | 작업표준서 참조    |
| 18 | 포장작업_상품내외부포장, 액세서리, 박스      | 유      |  | 작업표준서 참조    |
| 19 | 출하검사 성적서 (검사사양)             | 유      |  |             |
| 20 | 낙하시험테스트 성적서                 | 유      |  |             |
| 21 | 대기전력 시험 성적서                 | 유      |  |             |
| 22 | 전자파적합성 인증서(KC)              | 유      |  |             |

#### 문서 변경 이력

| 날짜           | 버전  | 변경사항                                                                                                    | Page                                                      |
|--------------|-----|----------------------------------------------------------------------------------------------------|-----------------------------------------------------------|
| 2021.02.15   | 1.0 | 최초 작성                                                                                                    |                                                           |
| 2021. 06. 23 | 1.1 | <ul> <li>A. 디자인 승인원 수정 - 박스사이즈, 라벨위치 수정</li> <li>B. 매뉴얼 Windows 10 IoT LTSC or Windows10 IoT SAC<br/>Windows OS : SAC 버전 추가</li> <li>C. 작업표준서 수정 - 제품포장 재질 변경 (HDPE)<br/>라벨 위치 추가</li> <li>D. 검사성적서 수정 - KS Q ISO 2859-1 문구 추가<br/>운영체제 SAC 버전 추가<br/>Win10 IoT ENT LTSC ( ) or SAC ( )</li> </ul> | 10-12 page<br>19 page<br>20 page<br>42-47 page<br>48 page |
|              |     |                                                                                                    |                                                           |

# **APPROVAL SHEET**

| IMP ITEM 번호      |        |                                                    |        |        |        |        |  |  |
|------------------|--------|----------------------------------------------------|--------|--------|--------|--------|--|--|
| IMP 품명           |        | IM-PACTS-19 <control server="" touch=""></control> |        |        |        |        |  |  |
| 제조사 품명           |        | RPC190-Core-i566                                   |        |        |        |        |  |  |
| 제조사(Manufacture) |        | ㈜부트윈                                               |        |        |        |        |  |  |
| 공급자(Supplier)    |        | 주식회사 아이엠피                                          |        |        |        |        |  |  |
| 납품 포장 형태         |        | CARTON BOX                                         |        |        |        |        |  |  |
|                  | Cd     | Pb                                                 | Hg     | Cr6+   | PBBs   | PBDEs  |  |  |
| 환경유해물질 포함여       | (5ppm) | (1000ppm)                                          | (5ppm) | (5ppm) | (5ppm) | (5ppm) |  |  |
| 부                |        |                                                    |        |        |        |        |  |  |
| (단위 :ppm 기입)     | 0      | 0                                                  | 0      | 0      | 0      | 0      |  |  |
|                  |        |                                                    |        |        |        |        |  |  |
| 비고               |        |                                                    |        |        |        |        |  |  |

주1. 제조사 품명은 Full Part Name을 기입

주2. 납품포장 단위 예) reel, tube, bulk etc.

주3. 환경유해물질 분석이 미비할 경우 개선계획서 추후 제출

주4. 환경유해물질 괄호는 아이엠피 환경 기준치임

### DATE: 2021. 02.15

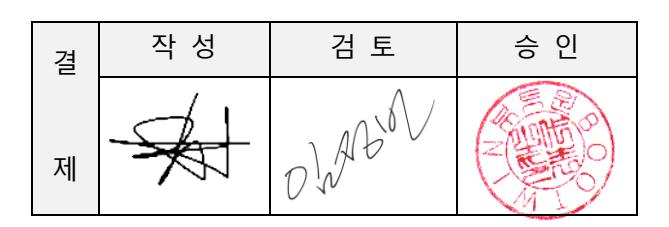

## <u> 환경관리물질 목록표</u>

당사 납입부품에 대한 환경관리 물질 목록표를 아래와 같이 제출합니다.

#### 1. 협력회사 정보

| 회사명  | ㈜부트윈                                  | 모델명    | IM-PACTS-19           |  |  |  |  |  |
|------|---------------------------------------|--------|-----------------------|--|--|--|--|--|
| 대표자  | 김대원                                   | 상품명    | Control Touch Server  |  |  |  |  |  |
| 담당자  | 석정현                                   | 작성일자   | 2021.02.15            |  |  |  |  |  |
| 전화번호 | 02-3662-9603                          | E-mail | contact@bootwin.co.kr |  |  |  |  |  |
| 회사주소 | 서울 금천구 가산디지털1로 119,SK트윈타워 B동 203~205호 |        |                       |  |  |  |  |  |

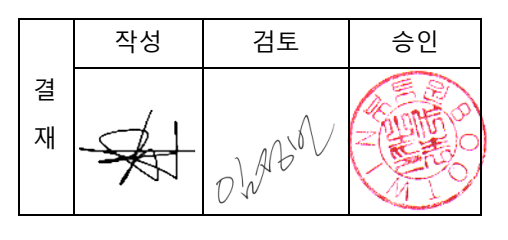

### 2. 환경관리물질 목록표

|          |                                       |   | 여부 |                | 제출서류 |               |    |
|----------|---------------------------------------|---|----|----------------|------|---------------|----|
| 구 분      | 규 제 물 질 명                             | 有 | 無  | 분석<br>Data     | 성분표  | 개선<br>계획서     | 비고 |
|          | 카드뮴(Cd)과 그 화합물                        |   | 0  | 0              |      |               |    |
| Class1   | 납(Pb)과 그 화합물                          |   | 0  | 0              |      |               |    |
| (RoHS    | 수은(Hg)과 그 화합물                         |   | 0  | 0              |      |               |    |
| 6대물질)    | 6가크롬(Cr+6) 화합물                        |   | ο  | 0              |      |               |    |
|          | PBBs (Polybrominated biphenyls)       |   | 0  | 0              |      |               |    |
|          | PBDEs(Polybrominated diphenylethers)  |   | 0  | 0              |      |               |    |
|          | Polychlorinated biphenyls(PCBs)       |   |    |                |      |               |    |
|          | Polychlorinated terhphenyls (PCTs)    |   |    | \ /            |      |               |    |
|          | Polychlorinated naphthalences (PCNs)  |   |    | $\setminus$ /  |      | $\setminus$ / |    |
|          | Ozone depleting substances            |   |    | $  \rangle  $  |      | $\land$       |    |
| Class 2  | (CFCs, HCFCs, HFC, PFC, Halons)       |   |    |                |      |               |    |
|          | 석면 및 화합물 (Asbestos/its compounds)     |   |    |                |      |               |    |
| (1013의지) | 단쇄염화파라핀                               |   |    |                |      | ( )           |    |
| ㅠ세굴걸)    | (Short-chain chlorinated paraffin)    |   |    |                |      | $ \setminus $ |    |
|          | 아조계 화합물 (Azo dyes)                    |   |    | Y              |      |               |    |
|          | 니켈과 화합물 (Nickel(Ni)/its compounds)    |   |    | Λ              |      | X             |    |
|          | 유기주석 화합물 (Organic-tin compounds)      |   |    |                |      | $\wedge$      |    |
|          | 비소 및 화합물 (Arsenic(As)/its compounds)  |   |    |                |      |               |    |
|          | 프탈레이트                                 |   |    | $  \rangle$    |      |               |    |
|          | PVC (포장재 기준참조)                        |   |    | 7              |      |               |    |
| Class 3  | 베릴륨과 그 화합물                            |   |    | $1 \downarrow$ |      | /             |    |
| (규제예상    | 기타 염소계 난연제                            |   |    |                |      | $7 $ $\land$  |    |
| 물질)      | (Other Chlorinated organic compounds) |   |    |                |      | / \           |    |
|          | 기타 브롬계 난연제                            |   |    |                |      |               |    |
|          | (Other brominated organic compounds)  |   |    |                |      |               |    |

3. 특기사항

3.1 제조공정 또는 제조공정 또는 부품, 포장재 등의 환경관리물질 함유 여부를 표시(○)
% 기준을 초과하지 않을 경우 無에 ○ 표기
3.2. 분석 Data : Class 1 규제 물질에 대한 공인 분석기관 측정 시험성적서(ex.: ICP, GC-MS 등)
3.3. 성분표 : Class 1 규제물질 이외 물질에 대한 원자재 분석 Data(ex.: MSDS, Mill Sheet)

3.4. 개선 계획서 : Class 1 규제물질의 Spec 초과 시 대체적용 및 개발 계획서

# RPC190 Series 분석 DATA

### 당사는 아래의 내용과 같이 원재료를 사용하여 납품함을 증명합니다.

업체명 : 부트윈 대표이사 : 김 대원 (印)

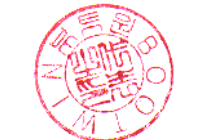

제조사 MODEL : RPC190-Core-i566 공급모델명 : IM-PACTS-19

|    |           |                                           | 제조사                   |                          |            |          | 분석결과(pp<br>해묵질기주 | om=mg/kg)<br>치 이산브곡 | )<br>푸 |        | TEST                       |      |    |
|----|-----------|-------------------------------------------|-----------------------|--------------------------|------------|----------|------------------|---------------------|--------|--------|----------------------------|------|----|
| 구분 | 분류        | 부품명                                       | (Makor)               | 원재료                      | Dh         | π        | 비결 같기만           |                     |        |        | Report                     | 적용계획 | 비고 |
|    |           |                                           | (Maker)               |                          | (1000 ppm) | (5ppm)   | (5nnm)           | (5ppm)              | (5ppm) | (5ppm) | (SGS,intertek)             |      |    |
|    |           |                                           |                       | Aluminum                 | (1000ppm)  | (Shhiii) |                  |                     | (Shhu) |        | E600101/LE_CTSAVGU10_13512 |      |    |
|    |           |                                           |                       | Carbon Steel             | ×          | ×        | X                | ×                   | X      | X      | ΛVΛΛ10_51102               |      |    |
| 1  | CASE      | Front Case Main Case Back Case 1/0 Case   |                       | Zinc-Plating             | ×          | ×        | ×                | ×                   | X      | ×      | ATAA19-51192               |      |    |
|    | CASE      | Tont case, Main case, Dack case, 170 case | 3ANOMTONO<br>허대제처     |                          | ×          | ×        | ×                | X                   | X      | X      |                            |      |    |
|    |           |                                           |                       | PX/332(S)_TX_BK012       | ×          | ×        | ×                | ×                   | ×      | ×      | RT21R_S0209_K              |      |    |
| 2  | sheet     | Front Aliminum Sheet                      | NOVELIS               | Aluminum Sheet           | ×          | ×        | ×                | ×                   | × v    | × ×    | AVGU18-00041.001           |      |    |
|    | Sheet     | Li-Mno2 Coin Batten                       | WuhanLiving           |                          | ^<br>      | X        | X                | ^<br>               | × ×    | ^<br>V |                            |      |    |
|    |           |                                           |                       |                          | ×          | ×        | ×                | ×                   | X      | X      | CE/2020/04/25              |      |    |
|    |           |                                           |                       | SOLDER Regist INK        | ×          | ×        | ×                | ×                   | X      | X      | CE/2020/94423              |      |    |
|    |           | PCB, Marking INK                          |                       |                          | ×          | ×        | ×                | ×                   | X      | X      | CE/2020/00911W             |      |    |
|    |           |                                           |                       |                          | X          | X        | X                | X                   | X      | X      | CE/2020/01003A             |      |    |
|    |           |                                           |                       |                          | ×          | ×        | ×                | ×                   | X      | ×      | CE/2020/01327A             |      |    |
|    |           | RUZZER Elector Magnetic                   | Shenghui              | Buzzer                   | ×          | ×        | ×                | ×                   | X      | X      | C202007318000_25           |      |    |
|    |           |                                           |                       | ConnerMetal              | ×          | ×        | ×                | ×                   | X      | X      | SHAEC201200609             |      |    |
|    |           |                                           |                       | Copper Vietar            | ×          | ×        | ×                | X                   | X      | X      | CANEC2001588101            |      |    |
|    |           |                                           |                       | Silvery metal            | X          | X        | X                | X                   | X      | X      | CANEC2001308101            |      |    |
|    |           | DC JACK                                   |                       | Silver grov plated metal | X          | X        | X                | X                   | X      | X      | CANIMI 2001876201          |      |    |
|    |           |                                           |                       | Silvery Plated metal     | X          | X        | X                | X                   | X      | X      | CANEC2001792101            |      |    |
|    |           |                                           |                       |                          | X          | X        | X                | X                   | X      | X      | A 2200280770102001         |      |    |
|    |           |                                           |                       |                          | X          | X        | X                | X                   | X      | X      | A2200300770102001          |      |    |
|    |           |                                           |                       | Silver Grov metal        | ×          | ×        | ×                | ×                   | X      | X      | CANEC2002484704            |      |    |
|    |           | HEAT SINK                                 |                       | Natural plastic grains   | ×          | ×        | ×                | ×                   | X      | X      | CANEC2002404704            |      |    |
|    |           |                                           |                       |                          | ×          | ×        | ×                | ×                   | X      | ×      | CANEC2004027201            |      |    |
|    |           | VGA Connector                             |                       | DROWN Sheet              | ×          | ×        | ×                | ×                   | ×      | ×      | A2200350102101003          |      |    |
|    |           |                                           |                       | F130LBK                  | ×          | ×        | ×                | ×                   | × v    | × ×    | Δ2200330102101003          |      |    |
|    |           |                                           |                       | Brass                    | ~<br>      | ×        | ×                | ×                   | ×      | × ×    | ETR20400079                |      |    |
| 3  | Mainboard |                                           |                       | Matte tin plating        | ×          | ×        | × ×              | ×                   | × v    | × ×    | Δ2200115197104001          |      |    |
|    | Wallboard | HDMI Connector                            |                       | GOLD Plating             | ×          | ×        | ×                | ×                   | × v    | ×      | Δ2200115197104001          |      |    |
|    |           |                                           |                       | Nickel Plating           | ×          | ×        | × ×              | ×                   | × v    | × ×    | Δ2200115197102001          |      |    |
|    |           |                                           |                       |                          | ×          | ×        | ×                | ×                   | × v    | ×      | A2200113137101001          |      |    |
|    |           |                                           | Huaian Yonghao        | Copper Metal             | ×          | ×        | x                | x                   | × ×    | × ×    | SHAFC2019145622            |      |    |
|    |           |                                           |                       |                          | ×          | ×        | × ×              | ×                   | × v    | × ×    | CE/2020/82691              |      |    |
|    |           | EARPHONE JACK1 // JACK2                   |                       |                          | × ×        | ^<br>X   | × ×              | x                   | × ×    | × ×    | CE/2020/02007              |      |    |
|    |           |                                           | Mitsui Chemicals      | F430NK                   | x          | x        | x                | x                   | x      | x      | SHAMI P2100115506          |      |    |
|    |           |                                           | Ningbo powerway Alloy | Copper Cloro metal sheet | X          | X        | x                | x                   | x      | x      | NGBML2000440910            |      |    |

|    |        |                                   | JIANGMEN CITY PENGJIANG    | FSL30-BK                    | х | х | х | х | х | х | CANEC2012941902     |          |          |
|----|--------|-----------------------------------|----------------------------|-----------------------------|---|---|---|---|---|---|---------------------|----------|----------|
|    |        | PL-45 10CK                        | SHENHONG OPTO ELEC         | Green-Plastic/Silvery-metal | х | х | х | х | х | х | CANEC2022313105     |          |          |
|    |        |                                   | SHENHONG OPTO ELEC         | white-Plastic/Silvery-metal | Х | х | х | х | х | х | CANEC2022313101     |          |          |
|    |        |                                   | CHUANGFENG Hardware        | Metal w/Gold coating        | Х | х | х | х | х | х | SZXEC2000196006     |          |          |
|    |        |                                   | Anhui Truchum Advanced     | Yellow metal                | Х | х | х | х | х | х | SHAEC2026185705     |          |          |
|    |        |                                   | Kunshan Yongji Precise     | Golden Metal                | х | х | х | х | х | х | SHAEC2019145609     |          |          |
|    |        |                                   | GINAR Technology'          | Blue Plastic Pellets        | х | х | х | х | х | х | CE/2020/34833       |          |          |
|    |        |                                   | NANTONG ZHONGLAN           | Compound PBT                | Х | х | х | х | х | х | A2200274938101001E  |          |          |
|    |        | USB3.0 CON                        | Suzhou Xingrui Noble       | White grain                 | х | х | х | х | х | х | SHAEC2019930401     |          |          |
|    |        |                                   | VALE CANADA                | Silver Colored Metal        | Х | х | х | х | х | х | CE/2020/82760       |          |          |
|    |        |                                   | Kunshan Shing Lee Solder   | Silvery Metal               | Х | х | х | х | х | х | CANEC2018378707     |          |          |
|    |        |                                   | Kunshan Yongji Precise     | Silvery Metal               | х | х | х | х | х | х | SHAE2019145647      |          |          |
| 4  | SMPS   | LRS-75-12                         | MeanWell                   | All Material                | х | х | х | х | х | х | Declaration of ROHS |          |          |
| 5  | TOUCH  | Resistive 5-wire Touch controller | eGalax-eMPIA               | All Material                | х | х | х | х | х | х | Declaration of ROHS | <u> </u> |          |
| 6  | LCD    | G190ETN01.2                       | AU Optronics               | All Material                | х | х | х | х | х | х | Declaration of ROHS |          |          |
| 7  | SSD    | 2.5inch SSD EVO 250GB             | SAMSUNG                    | All Material                | х | х | x | х | х | х | Declaration of ROHS |          |          |
|    |        | 2.5ich SSD FSCGMMC-256G           | FORSEE                     | Solid-State-Drive           | х | x | x | х | х | х | CANEC1911966401     |          |          |
| 8  | Memory | DDR4 8GB                          | SAMSUNG                    | All Material                | х | х | x | х | х | х | Declaration of ROHS |          |          |
|    |        | USB,COM,LCD,Touch connector Cable |                            |                             |   |   |   |   |   |   |                     | L        |          |
|    |        |                                   | WOOSUNG Special Wire       | Tin Coating annealed        | Х | х | х | х | х | х | AYAA20-31990        | L        |          |
|    |        |                                   | SMI Co.,LTD                | SM-MATT(2464)               | Х | х | х | х | х | х | AYGU20-03582        | L        |          |
|    |        | UL2464                            | VIDEOJET Technlogy         | Ink V489-C                  | Х | х | х | х | х | х | A2200026085101044   | L        |          |
|    |        |                                   | VIDEOJET Technlogy         | Ink V490-C                  | Х | х | х | х | х | х | A2200310178101022   | <u> </u> |          |
|    |        |                                   | TSC Co.,LTD                | PVC Compound                | Х | х | х | х | х | х | AYAA20-52299        | <u> </u> |          |
|    |        |                                   | ILJIN Electric Co.,LTD     | Copper ROD&Wire             | Х | х | х | х | х | х | AYAA17-00618        | L        |          |
|    |        |                                   | MARKEM-IMAJE S.A.S         | Ink BLK FR16490213          | Х | х | х | х | х | х | ECL01J021057004     | L        |          |
|    |        |                                   | MARKEM-IMAJE S.A.S         | Ink WHT FR16450125          | Х | х | х | х | х | х | ECL01J002086007     | L        |          |
|    |        |                                   | TSC Co.,LTD                | PVC Compound                | Х | х | х | х | х | х | AYAA16-58747        | L        |          |
|    |        | AWM+2835                          | TSC Co.,LTD                | PVC Compound                | Х | х | х | х | х | х | AYAA17-11277        | L        |          |
|    |        |                                   | TSC Co.,LTD                | DBR-D                       | х | х | х | х | х | х | AYAA16-30474        | <b></b>  |          |
|    |        |                                   | TSC Co.,LTD                | PVC Compound                | х | х | х | х | х | х | AYAA16-58749        | <b></b>  |          |
| 9  | CABLE  |                                   | TSC Co.,LTD                | PVC Compound                | х | х | х | х | х | х | AYAA16-58748        | <b></b>  |          |
|    |        |                                   | KWANGSUNG AL Co.LTD        | AL-mylar Tape               | Х | х | х | Х | х | Х | AYAA1-01324         | <b></b>  |          |
|    |        |                                   | ILJIN Electric Co.,LTD     | Copper ROD&Wire             | Х | Х | х | Х | х | Х | AYAA17-00618        | <b> </b> |          |
|    |        |                                   | LOTTE Chemical Corporation | 5305E                       | Х | Х | х | Х | х | Х | AYAA17-18978        | <b> </b> |          |
|    |        |                                   | MARKEM-IMAJE S.A.S         | Ink BLK FR16490213          | Х | х | х | Х | х | Х | ECL01J021057004     | <b></b>  |          |
|    |        |                                   | MARKEM-IMAJE S.A.S         | Ink WHT FR16450125          | Х | х | х | Х | х | Х | ECL01J002086007     | <b></b>  |          |
|    |        | AWM+20276                         | TSC Co.,LTD                | PVC Compound                | Х | Х | х | Х | х | Х | AYAA16-58747        | <b> </b> |          |
|    |        |                                   | TSC Co.,LTD                | PVC Compound                | Х | Х | х | Х | х | Х | AYAA17-11277        | <b> </b> |          |
|    |        |                                   | TSC Co.,LTD                | DBR-D                       | Х | х | х | Х | х | Х | AYAA16-30474        | <b> </b> | <u> </u> |
|    |        |                                   | TSC Co.,LTD                | PVC Compound                | Х | х | х | Х | х | Х | AYAA16-58749        | <b> </b> | <u> </u> |
|    |        |                                   | TSC Co.,LTD                | PVC Compound                | Х | х | х | Х | х | Х | AYAA16-58748        | <b> </b> | <b></b>  |
|    |        | MYUNGBO CABI F                    | 대명통신㈜                      | Alloy wire                  | Х | х | х | Х | х | Х | TAK-2020-004321     | <b> </b> | <u> </u> |
|    |        | UL1007,UL1015,UL1061,UL1569       | SURIL Cehmical             | PVC BLACK                   | Х | х | х | х | х | х | 8220-1401-101879    | <b> </b> | <b></b>  |
|    |        |                                   | TSC Co.,LTD                | PVC Compound                | Х | х | х | Х | х | Х | AYAA19-35507        | <b> </b> | <u> </u> |
| 10 | CPU    | i5-6600T                          | intel Corporation          | Boxed intel Core            | Х | х | х | х | х | х | BP1605183           | L        |          |

**INDUSCOM** 

## 제품 환경 보증서

### · 수신 : 주식회사 아이엠피

- 당사는 환경관리물질에 관한 국제규제에 대응하여 당사 제품(IM-PACTS-19)의 환경친화성을 보증하기 위해 본 보증서를 제출합니다.
- 당사는 귀사에서 제시하는 환경유해물질관련 규제사항을 철저히 준수하고 관리하겠습니다.
- 당사는 귀사에 공급하는 모든 제품/부품/원재료/포장재와 관련하여 당사가 제출한 환경관리물질의 정보(환경관리물질 목록표, 원소재구성도, 규제물질 함유에 대한 분석 Data)등이 정확한 정보임을 보증합니다.
- 당사는 귀사 환경기준의 무준수 또는 당사가 제공한 환경관리물질 정보의 불일치, 오류 등으로 인하여, 귀사와 제 3자간에 환경관리물질 관련 분쟁, 소송등이 발생되는 경우 이로 인하여 귀사에 발생되는 손해나 손실에 대하여 책임질 것을 보증합니다.
- 보증기한 : 2021년 02월 15일 ~ 2022년 2월 14일
- 보증기한은 1년이다. 단, 계약기간 만료기한 이전 양사가 별도 의사표시를 하지 않는
   경우 자동 연장되는 것으로 간주한다.

2021년 2월 15일

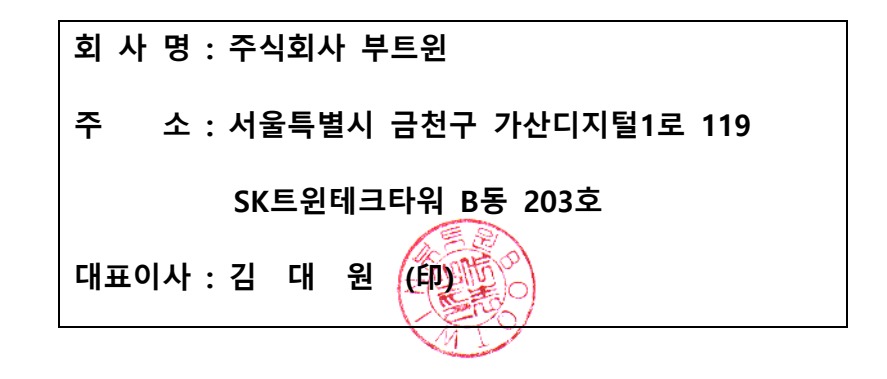

### RPC190-Core-i566(IM-PACTS-19) PartsList (BOM)

#### 1. Front Ass'y

| NO | Reference   | PART-TYPE                              | 업체         | 수량 |
|----|-------------|----------------------------------------|------------|----|
| 1  | Front CASE  | Front Case, USB2.0, Power LED, HDD LED | 성진         | 1  |
| 2  | Touch 보드/패널 | Resistive 5-wire (EBU5-3M)             | 이노         | 1  |
| 3  | LCD         | 19" G190ETN01.X                        | AUO        | 1  |
| 4  | Main CASE   | Main Chassis                           | 진텍         | 1  |
| 5  | Main BOARD  | BWM-H1116P / SV1a-H1116P               | 부트윈        | 1  |
| 6  | 케이블         | USB2.0/COM/FrontPanel/LCD/Touch        | 조광테크       | 1  |
| 7  | 프로세서        | intel® i5-6600T                        | 인텔         | 1  |
| 8  | 메모리         | DDR4 SODIMM 8GB                        | 삼성         | 1  |
| 9  | 저장장치        | 2.5" SSD 250GB                         | 삼성/Foresee | 1  |
| 10 | 파워서플라이      | LRS-75-12                              | MeanWell   | 1  |
| 11 | 저장장치미디어     | EASYRACK 261AL (2.5"x1EA SATA Rack)    | ANDICO     | 1  |
|    |             |                                        |            |    |

#### 2. Back Ass'y

| NO | Reference | PART-TYPE         | 업체       | 수량 |
|----|-----------|-------------------|----------|----|
| 1  | 후면 케이스    | 시스템 후면 케이스        | 진텍       | 1  |
| 2  | I/O 케이스   | 입출력 케이스           | 진텍       | 1  |
| 3  | 소켓        | 0717-1 10A 250VAC | Inalways | 1  |
|    |           |                   |          |    |

#### 3. Accessory

| NO | Reference | PART-TYPE            | 업체    | 수량 |
|----|-----------|----------------------|-------|----|
| 1  | 키보드/마우스   | PKC-K3 PU 키보드 마우스 세트 | 플레오맥스 | 1  |
| 2  | 펜         | 터치펜                  | 부트윈   | 1  |
| 3  | 가이드       | 설치가이드                | 부트윈   | 1  |
| 4  | AC Cord   | 3Cx0.75mm2           | 거성전기  | 1  |
|    |           |                      |       |    |

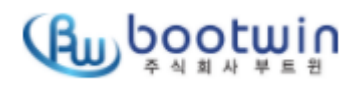

디자인 승인원

자재번호: 01A4

발행일자 2021.06.16 발행부서 기술팀

| 도면번호     |                    | 품 명    | 명판 및 봉인씰 | 작 성자 | 임성빈 |
|----------|--------------------|--------|----------|------|-----|
| MODEL No | IM-PACTS-19/RPC190 | BRAND  | IMP      | 구분   |     |
| 업 체 명    | 부트윈                | 인정검사결과 |          |      |     |

| 순위 | FILM No. | 원자재칼라 | 후가공칼라 | 작업방법 및 준수사항   | 비고(COLOR SAMPLE) |
|----|----------|-------|-------|---------------|------------------|
| 1  | 명판       | 흰색    | 블랙인쇄  | 제품 뒷면 하단 부착   |                  |
| 2  | 봉인씰      | 회색    | 붉은색   | 제품뒷면 상단 부착    |                  |
| 3  | 시리얼번호    | 흰색    | 블랙인쇄  | 명판 S/N 위치에 부착 |                  |
| 4  | 라이선스라벨   | 노란색   | 블랙인쇄  | 명판 라이선스라벨부착   |                  |
| 5  |          |       |       |               |                  |

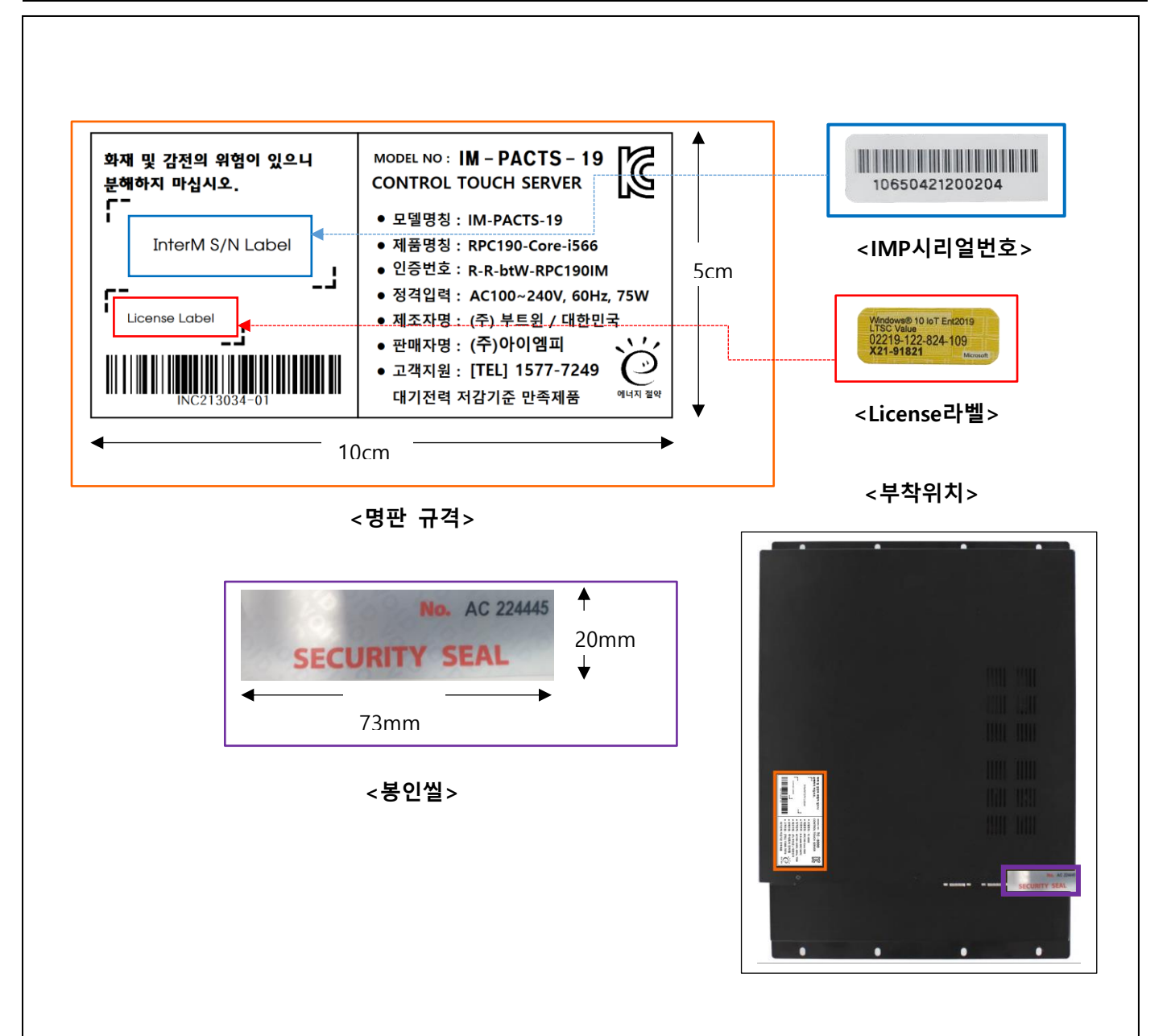

# 

### **디자인 승인원** 자재번호: 01B6

발행일자 2021.06.16 발행부서 기술팀

| 도면번호     |                    | 품 명    | 포장박스 외부인쇄 | 작 성자 | 임성빈 |
|----------|--------------------|--------|-----------|------|-----|
| MODEL No | IM-PACTS-19/RPC190 | BRAND  | IMP       | 구분   |     |
| 업 체 명    | 부트윈                | 인정검사결과 |           |      |     |

| 순위 | FILM No. | 원자재칼라 | 후가공칼라 | 작업방법및준수사항 | 비고(COLOR SAMPLE) |
|----|----------|-------|-------|-----------|------------------|
| 1  |          |       | 블랙인쇄  | 박스 상부     |                  |
| 2  |          |       | 블랙인쇄  | 박스 전면     |                  |
| 3  | 라벨지      |       | 블랙인쇄  | 박스 전면     |                  |
| 4  |          |       | 블랙인쇄  | 박스 후면     |                  |
| 5  |          |       | 블랙인쇄  | 박스 좌측/우측  |                  |

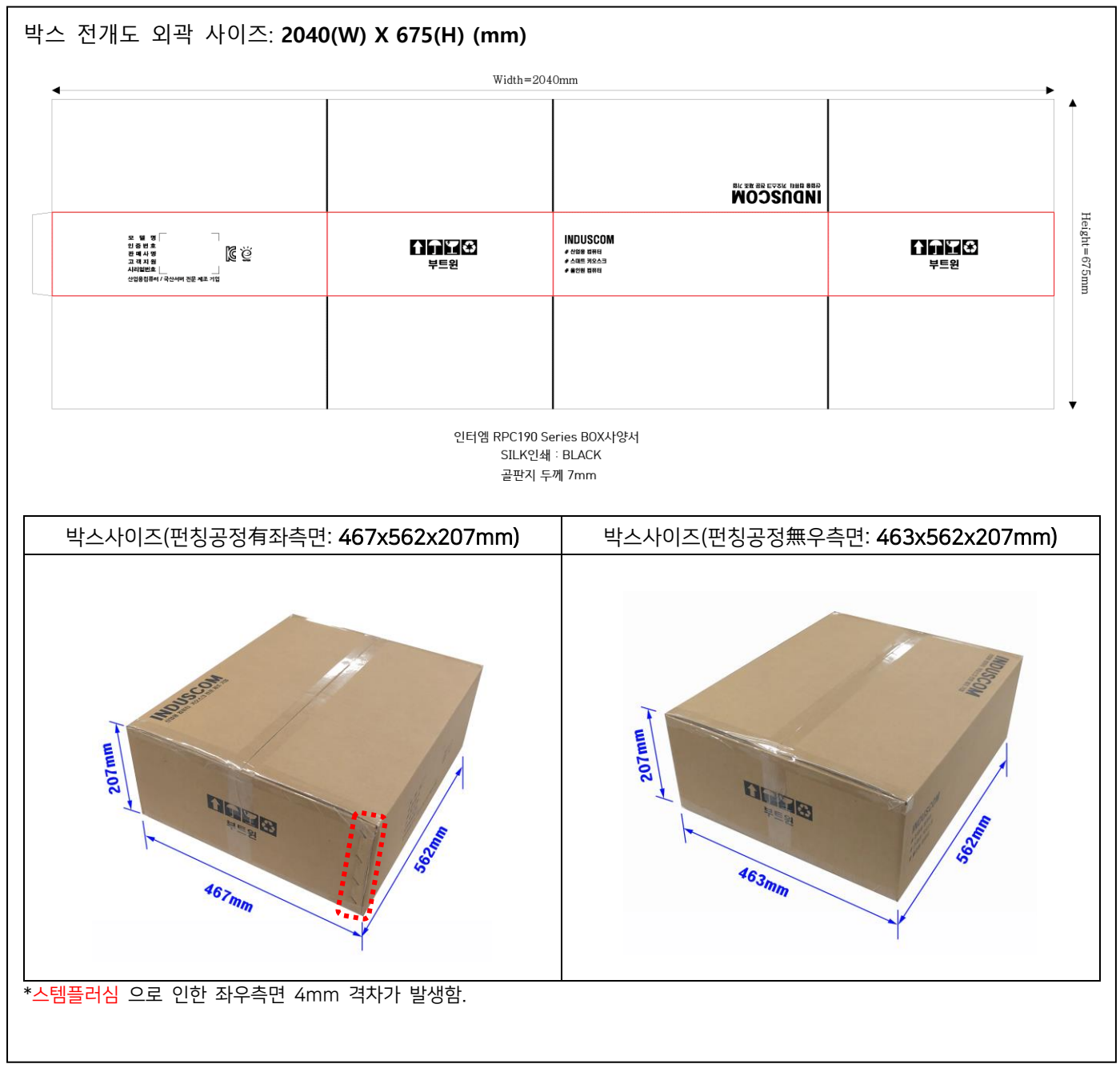

\*\*\* 인증 규격에 따라서 인쇄 사양은 변경될 수 있음.

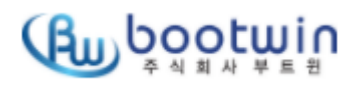

# 디자인 승인원 자재번호: 01B6

| 도면번호     |                    | 품 명    | 포장박스 외부인쇄 | 작 성자 | 임성빈 |
|----------|--------------------|--------|-----------|------|-----|
| MODEL No | IM-PACTS-19/RPC190 | BRAND  | IMP       | 구분   |     |
| 업 체 명    | 부트윈                | 인정검사결과 |           |      |     |

| 순위 | FILM No. | 원자재칼라 | 후가공칼라 | 작업방법및준수사항    | 비고(COLOR SAMPLE) |
|----|----------|-------|-------|--------------|------------------|
| 1  |          |       | 블랙인쇄  | 박스 상부        |                  |
| 2  |          |       | 블랙인쇄  | 박스 전면        |                  |
| 3  | 라벨지      | 흰색    | 블랙인쇄  | 박스 전면        |                  |
| 4  |          |       | 블랙인쇄  | 박스 후면        |                  |
| 5  |          |       | 블랙인쇄  | 박스 좌측/우측     |                  |
| 6  | 시리얼라벨    | 흰색    | 블랙인쇄  | 박스 좌측면 우측 상단 |                  |

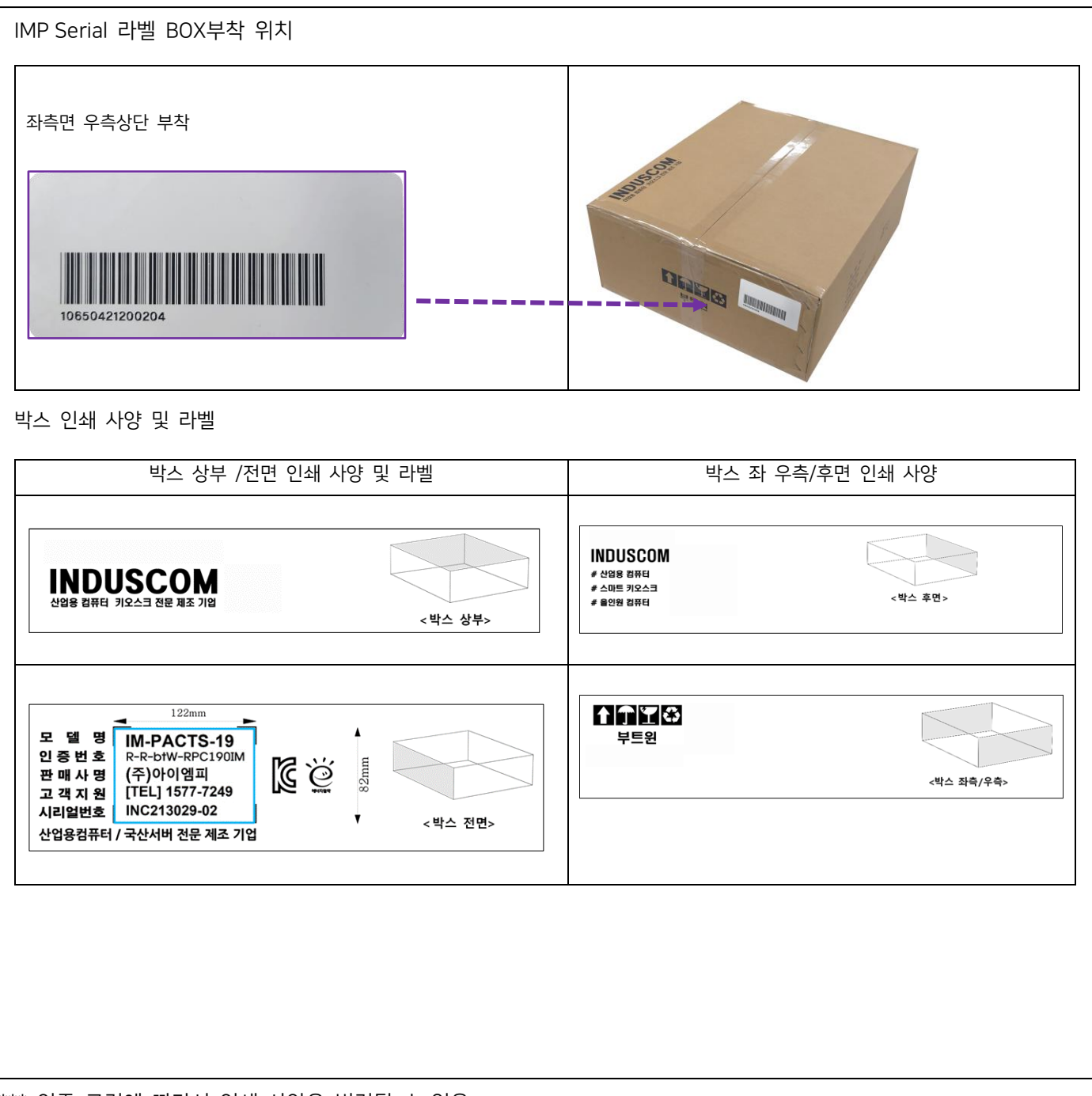

RPC190-Core-i5 전기회로도

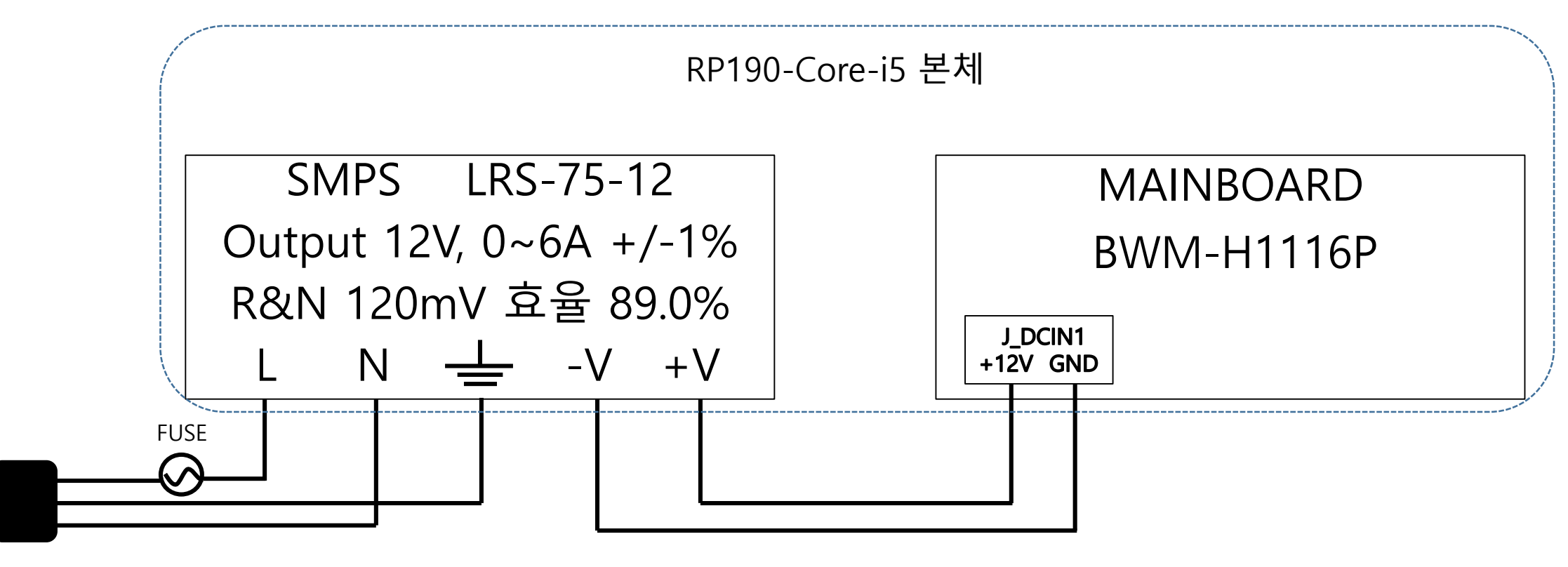

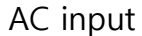

RPC190-Core-i5 MainBoard DC 전원회로도

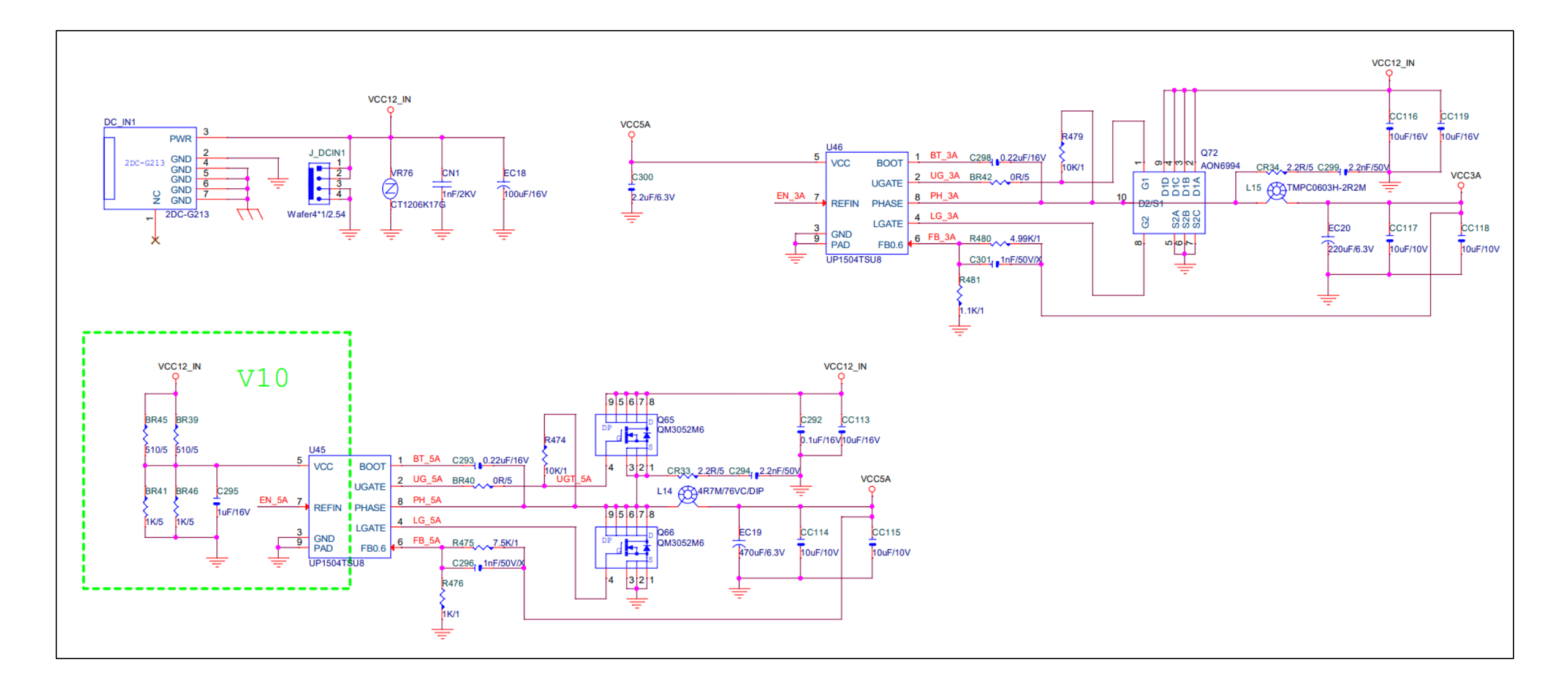

RPC190-Core-i5 MainBoard DC 전원회로도

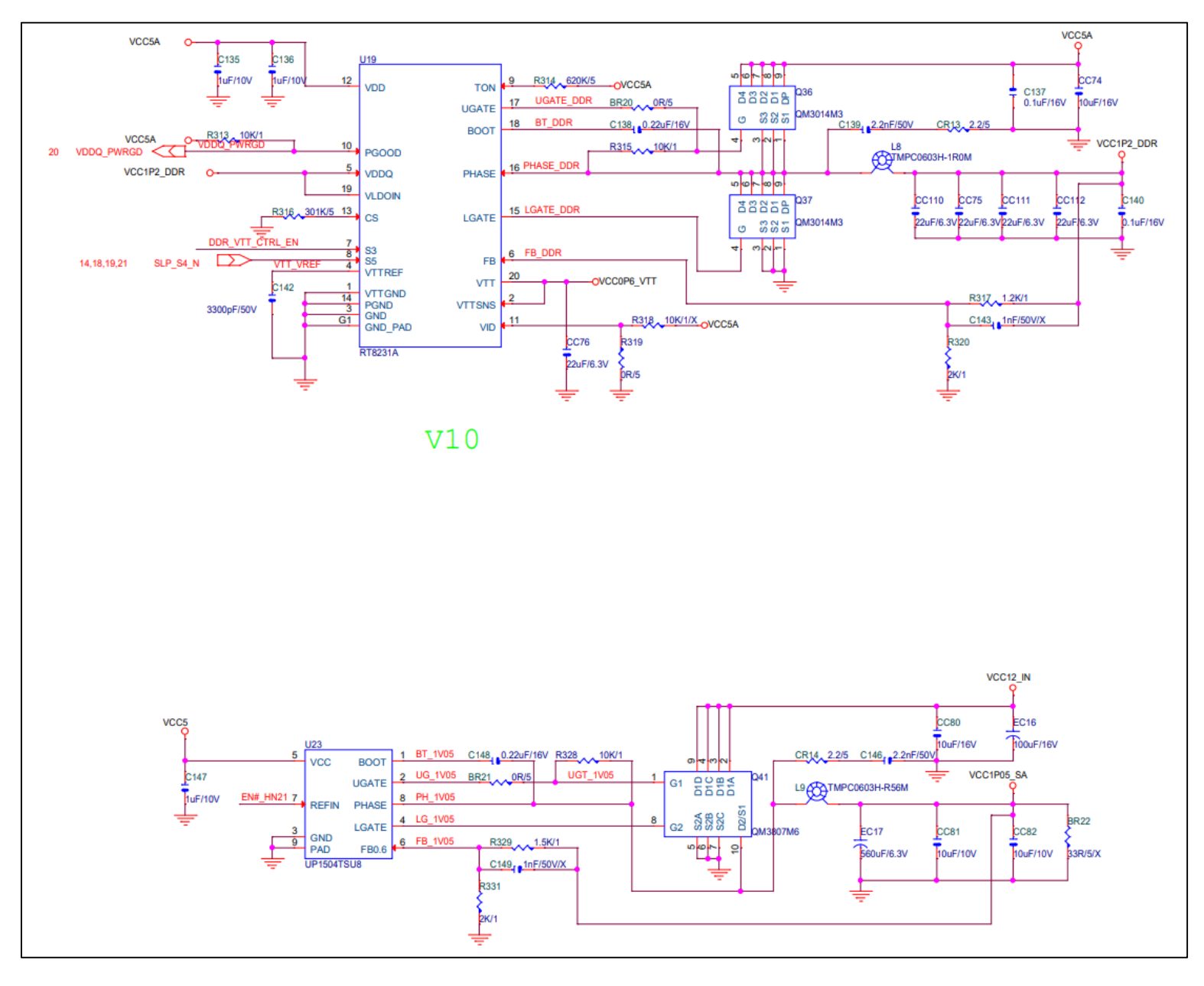

# 산업용 랙마운트 컴퓨터 RPC190 Series 제품 사용자 매뉴얼

Version 1.2

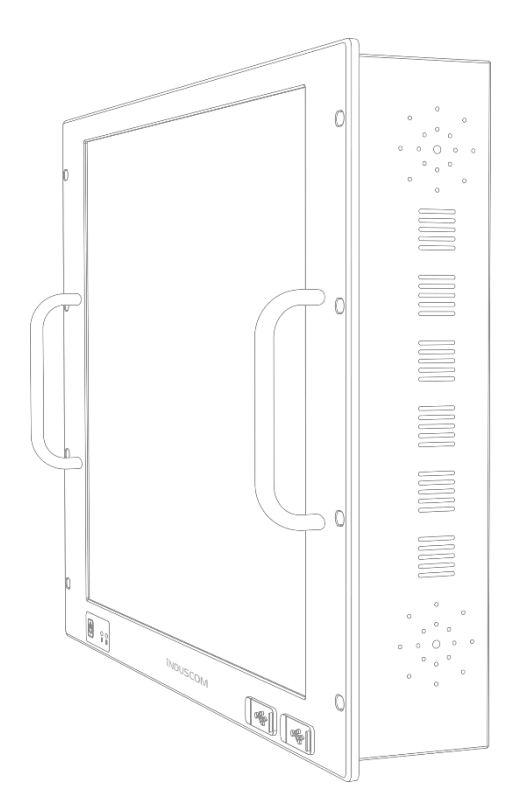

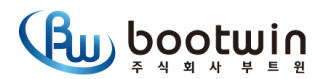

| χ | ŀ |
|---|---|
|   | - |

| 1. 개요                            | 2  |
|----------------------------------|----|
| 1.1 소개                           | 2  |
| 1.2 주요 특징                        | 2  |
| 1.3 제품 사양 (IM-PACTS-19:i5-6600T) | 3  |
| 2. 인터페이스                         | 4  |
| 2.1 전면 입출력 포트                    | 4  |
| 2.2 후면 입출력 포트                    | 4  |
| 2.3 입출력 부품 스펙                    | 5  |
| 3. 시스템 통합 설정 프로그램                | 7  |
| 3.1 주요기능                         | 7  |
| 3.2 보호 / 일반모드 설정                 | 8  |
| 3.2.1 보호모드 설정                    | 8  |
| 3.2.2 보호모드 해제                    | 8  |
| 3.3 터치 스크린 설정                    | 9  |
| 3.3.1 터치 스크린 기능 설정               | 9  |
| 3.3.2 좌표 설정                      | 10 |
| 3.4 복구 솔루션                       | 11 |
| 3.4.1 주요 기능                      | 11 |
| 3.4.2 실행 방법                      | 12 |
| 3.4.3 시스템 백업 ( 현재상태 백업 )         | 12 |
| 3.4.4 시스템 복원 ( 최근상태 / 초기상태 복원 )  | 13 |
| 3.5 화상 키보드                       | 14 |
| 3.5.1 화상 키보드 실행 및 옵션 설정          | 14 |
| 3.6 네트워크 연결                      | 15 |
| 3.6.1 네트워크 연결 실행                 | 15 |
| 3.6.2 네트워크 진단                    | 15 |
| 4. BIOS 설정                       | 16 |
| 4.1 하드웨어 모니터링                    | 16 |
| 4.2 전원 AT Mode 설정                | 17 |
| 4.3 시리얼 통신 설정                    | 18 |
| 4.4 디스크 부팅순서 변경                  | 19 |
| 4.5 바이오스 저장 및 나가기                | 19 |
| 5. 문서 변경 이력                      | 20 |
| 6. 블럭도 (Data Flow)               | 21 |
| 7. 기구사양(Dimension)               | 22 |
| 7. 기구사양(Dimension)               |    |

#### 1.1 소개

RPC(Industrial Rack-mount PC) 시리즈는 국제 표준 규격 EIA 규격에 19" 랙마운트 캐비닛에 장착할 수 있도록 설계된 랙마운트 서버 컴퓨터입니다. 일반적으로 많이 사용하고 있는 1U/2U/4U 제품뿐만 아니라 디스플레이 및 터치가 탑재된 터치 탑재 서버 제품으로 저전력 기반의 Intel® ATOM 프로세서에서부터 차세대 고성능 프로세서인 Intel® Core™ i7(Skylake)까지 대부분의 스펙이 수용되도록 구성되어 있습니다. RPC 시리즈는 출력하고자 하는 I/O 만 정의되면 고객 맞춤형 스펙으로 구성이 가능한 Flexible Industrial Server Computer 입니다.

### 1.2 주요 특징

- 산업용 19"표준형 모니터 랙마운트 서버
- 5선 압력방식 (Resistive Touch) 지원
- 해상도: 1280x1024 지원
- 2EA-RS232 지원 (1EA 확장가능)
- 6th, 7th Intel<sup>®</sup> Core<sup>™</sup> processors (14nm)
- Front USB2.0 2EA 지원 (유지보수 / 업그레이드)
- SSD 250G (or 128G/512G/1TB or HDD500G/1TB/2TB) 선택옵션
- Windows 10 IOT LTSC or Windows 10 IOT SAC 선택 옵션
- 복구 솔루션 기본제공

이 기기는 업무용(A급) 전자파적합기기로서 판매자 또는 사용자는 이 점을 주의하시기 바라며, 가정 외의 지역에서 사용하는 것을 목적으로 합니다.

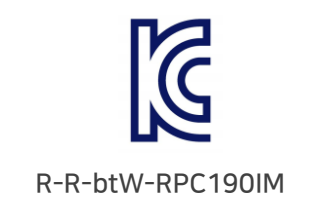

- 모델명: IM-PACTS-19, RPC190-Core-i566
- 기자재명칭: Control Touch Server
- 상호 또는 성명: ㈜ 부트윈
- 제조자 / 제조국가: ㈜ 부트윈 / 대한민국

### 1.3 제품 사양 (IM-PACTS-19:i5-6600T)

|              | LCD Size                | 19.0 inch TFT LCD (LED)                               |  |  |  |  |
|--------------|-------------------------|-------------------------------------------------------|--|--|--|--|
|              | Resolution              | SXGA (1208X1024)                                      |  |  |  |  |
|              | Number of Colors        | 16.7M / 262K colors                                   |  |  |  |  |
| LCD &        | Viewing Angle (R/L/U/D) | 85 /85 /80 /80                                        |  |  |  |  |
| TOUCH        | Touch Screen            | Resistive 5-wire Touch or P-Capacitive Touch          |  |  |  |  |
|              | Input method            | Finger, Gloved finger , Stylus pen                    |  |  |  |  |
|              | Interface               | USB1.1 , USB2.0 Full speed                            |  |  |  |  |
|              | Light transmission      | 80% ↑                                                 |  |  |  |  |
|              | CPU & Chipset           | Intel® i5-6600T (2.7G/Quad Core/6M) up to 3.5G or     |  |  |  |  |
|              |                         | [option]                                              |  |  |  |  |
|              |                         | Intel® I7-6700T (2.8Ghz/ Quad core/ 8M) up to 3.6Ghz  |  |  |  |  |
|              | Memory                  | DDR4 - 8G (up to 4GB / 16GB)                          |  |  |  |  |
|              | Storage                 | 2.5" SSD 250G (Upgrade to 128G/256G/512G/1TB)         |  |  |  |  |
|              |                         | Or 2.5" HDD 500G (Upgrade to 1T) [option]             |  |  |  |  |
| System       |                         | RAID control (2.5" SSD or M.2 SATA)                   |  |  |  |  |
|              | I/O interface           | <b>COM</b> : 2EA (RS-232) up to 4EA                   |  |  |  |  |
|              |                         | USB (3.0) × 4 EA , USB (2.0) × 2 EA                   |  |  |  |  |
|              |                         | Graphic : HDMI , D-sub(VGA)                           |  |  |  |  |
|              |                         | Sound : 2 (Mic-in/Line-out)                           |  |  |  |  |
|              |                         | LAN : 1 EA (REALTEK RTL8111F-CG) [Option]             |  |  |  |  |
|              |                         | Expansion LAN : 1 EA (REALTEK RTL8111F-CG)            |  |  |  |  |
|              | Power Requirements      | AC100~250V Input / 50~60Hz / 75W                      |  |  |  |  |
|              | Dimensions              | 482(H)×354(V)×90(D) (mm)                              |  |  |  |  |
|              | Active Area             | 378(H)×304(V) (mm)                                    |  |  |  |  |
|              | Mount                   | Front Bolt Screw (Vertical 465 mm / M5 Bolt)          |  |  |  |  |
|              | Temperature & Humidity  | 0 ~ 60 °C / 10~90%                                    |  |  |  |  |
| Environments | Weight & Case color     | 5.9kg / Black (all case – Aluminum)                   |  |  |  |  |
|              |                         | Full Package – 9.1kg                                  |  |  |  |  |
|              | Operating System        | Windows 10 IOT Enterprise LTSC (Value , 64bit , Kor ) |  |  |  |  |
|              |                         | Windows 10 IOT Enterprise SAC ( 64bit , Kor )         |  |  |  |  |
|              |                         | Windows 7 Professional , Windows 7 Embedded ,         |  |  |  |  |
|              |                         | Windows 7 Posready, Linux , Embedded Linux            |  |  |  |  |

### 2.1 전면 입출력 포트

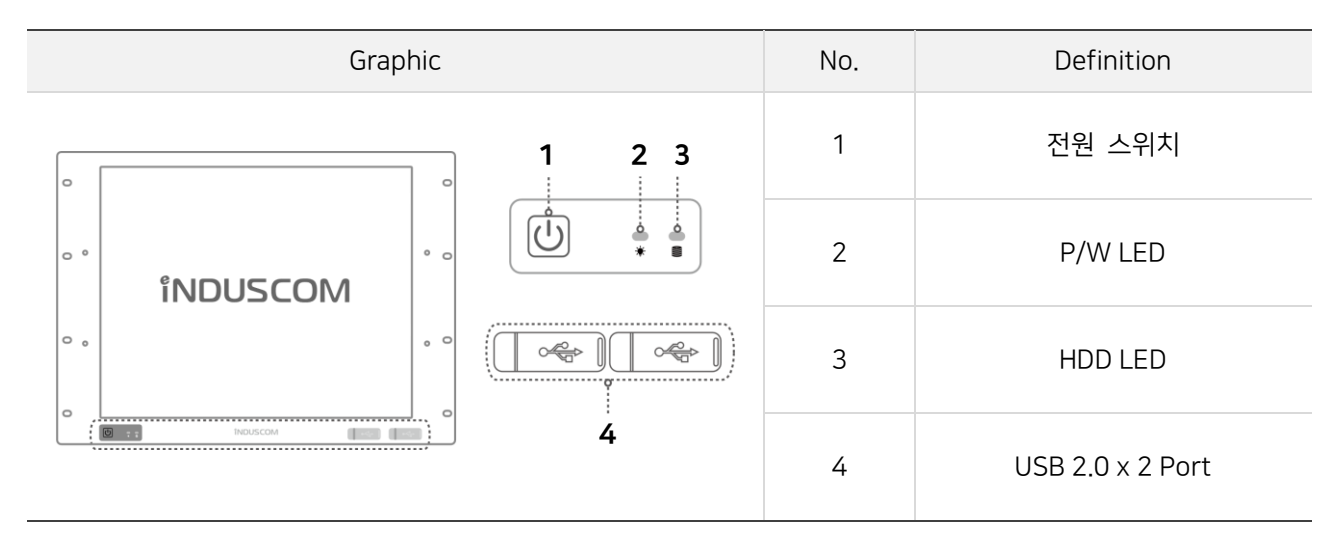

### 2.2 후면 입출력 포트

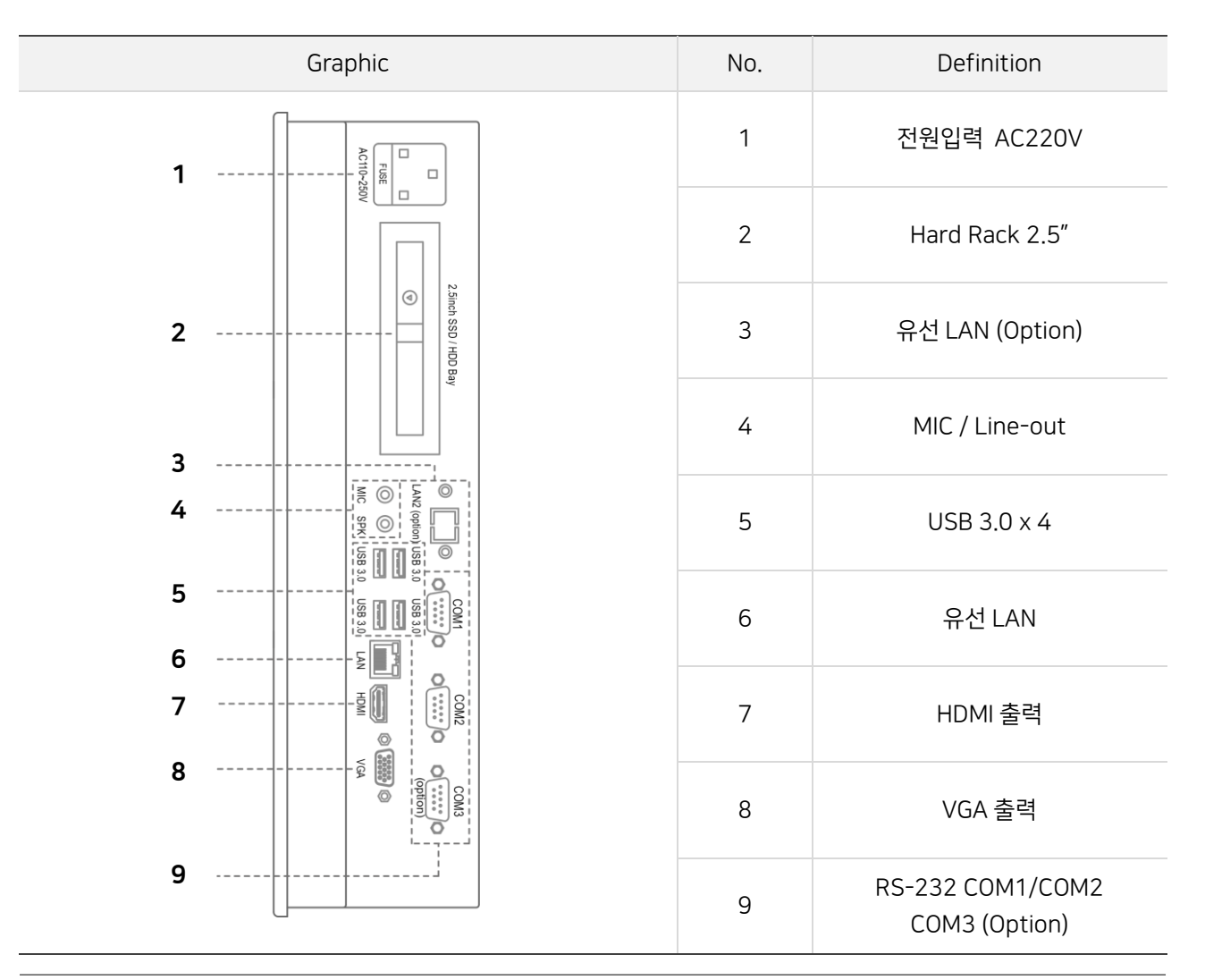

### 2.3 입출력 부품 스펙

#### [1] RS-232

| Graphic | Pin | Definition | Pin | Definition |
|---------|-----|------------|-----|------------|
| 4 F     | 1   | COM1_DCD   | 2   | COM1_RXD   |
|         | 3   | COM1_TXD   | 4   | COM1_DTR#  |
|         | 5   | GND        | 6   | COM1_DSR#  |
| 6 9     | 7   | COM1_RTS#  | 8   | COM1_CTS#  |
|         | 9   | COM1_RI#   |     |            |

### [2] USB 3.0

| Graphic | Pin | Definition    | Pin | Definition    |
|---------|-----|---------------|-----|---------------|
|         | 1   | VBUS          | 2   | USB2.0_DATA - |
| 5 9     | 3   | USB2.0_DATA + | 4   | GND           |
|         | 5   | StdA_SSRX-    | 6   | StdA_SSRX+    |
| 4 1     | 7   | GND_DRAIN     | 8   | StdA_SSTX-    |
|         | 9   | StdA_SSTX+    |     |               |

#### [3] LAN (RJ-45)

| Graphic | Pin | Definition | Pin | Definition |
|---------|-----|------------|-----|------------|
|         | 1   | Transmit + | 2   | Transmit - |
|         | 3   | Receive +  | 4   | Reserved   |
|         | 5   | Reserved   | 6   | Receive -  |
| 8 1     | 7   | Reserved   | 8   | Reserved   |

#### [4] HDMI

| Graphic | Pin | Definition         | Pin | Definition         |
|---------|-----|--------------------|-----|--------------------|
|         | 1   | TMDS channel 2 +   | 2   | TMDS channel 2 GND |
|         | 3   | TMDS channel 2 -   | 4   | TMDS channel 1 +   |
|         | 5   | TMDS channel 1 GND | 6   | TMDS channel 1 -   |
| 19 1    | 7   | TMDS channel 0 +   | 8   | TMDS channel 0 GND |
|         | 9   | TMDS channel 0 -   | 10  | TMDS clock +       |
| 18 2    | 11  | TMDS clock GND     | 12  | TMDS clock -       |
|         | 13  | CEC                | 14  | HEC data -         |
|         | 15  | DDC I2C clock SCL  | 16  | DDC I2C clock SDA  |
|         | 17  | DDC/CEC/HEC GND    | 18  | VDC +5V            |
|         | 9   | HEC data +         |     | None               |

#### [5] VGA (D-SUB)

| Graphic | Pin | Definition      | Pin | Definition    |
|---------|-----|-----------------|-----|---------------|
|         | 1   | Red Video       | 2   | Green Video   |
|         | 3   | Blue Video      | 4   | Reserved      |
| 1 5     | 5   | GND             | 6   | Red GND       |
|         | 7   | Green GND       | 8   | Blue GND      |
| 11 15   | 9   | None            | 10  | GND           |
|         | 11  | IDO (GND)       | 12  | IDC1          |
|         | 13  | Horizontal Sync | 14  | Vertical Sync |
|         | 15  | None            |     | None          |

### 3. 시스템 통합 설정 프로그램

시스템 통합 설정 프로그램은 현장에서 컴퓨터 사용 시 사용자에게 필요한 시스템 보호, 복구, 터치설정 등의 주요 기능을 설정할 수 있는 프로그램입니다.

#### ■ 시스템 통합 설정 프로그램 실행 방법

원도우 바탕화면에서 보호복구 아이콘을 실행하면 시스템 통합 설정 프로그램이 실행됩니다. <sup>보호복구</sup>

#### 3.1 주요기능

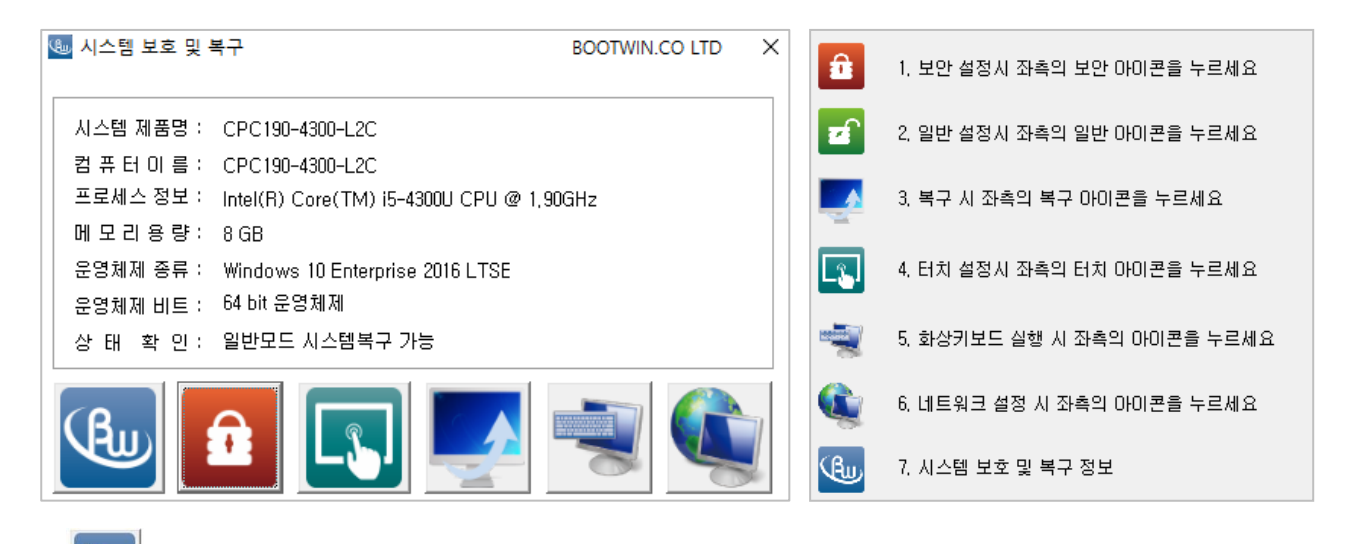

- 시스템 통합 설정 프로그램의 간략한 인터페이스 설명을 확인하실 수 있습니다.
- 데이터 쓰기를 방지하는 보호모드를 설정하실 수 있습니다.

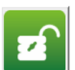

βw

보호모드를 해제하고 일반모드로 전환합니다.

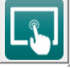

터치 스크린 설정을 할 수 있는 프로그램이 실행됩니다.

현재 시스템의 운영체제를 백업 및 복원하실 수 있는 복구 솔루션이 실행됩니다.

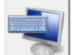

화상 키보드가 실행됩니다.

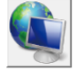

제어판 - 네트워크 연결이 실행됩니다.

#### 3.2 보호 / 일반모드 설정

보호모드는 윈도우의 디스크 또는 파티션을 보호하기 위한 기능으로 데이터, 파일, 폴더 등이 저장되지 않도록 직접적인 쓰기를 방지하며 시스템 재시작 시 보호 시점으로 복원합니다. 보호모드는 바이러스나 악성코드 등과 같은 외부접근에 대한 보안성이 뛰어나고 시스템이 비정상적으로 종료되어도 안전하게 보호 가능합니다.

#### 3.2.1 보호모드 설정

① 시스템 통합 설정 프로그램에서 보호모드 아이콘을 실행합니다.

② 하기 화면과 같이 모드전환 메시지 창이 나타나면 [ 예(Y)] 버튼을 선택합니다.

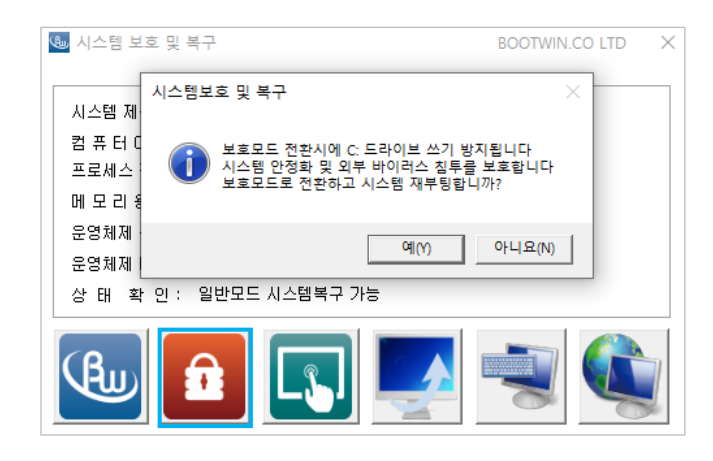

③ 시스템 재시작 후 시스템 통합 설정 프로그램에서 상태 확인란이 보호모드로 변경되었는지 확인합니다. Note > 보호 모드에선 C 드라이브에 쓰기가 불가능하니 중요한 파일 등은 다른 드라이브에 저장하여 주십시오.

#### 3.2.2 보호모드 해제

① 시스템 통합 설정 프로그램에서 일반모드 아이콘을 실행합니다.

② 하기 화면과 같이 모드전환 메시지 창이 나타나면 [ 예(Y)] 버튼을 선택합니다.

| 🌜 시스템 보호 및 복구                                                     | BOOTWIN.CO LTD X                 |  |  |  |  |
|-------------------------------------------------------------------|----------------------------------|--|--|--|--|
| 시스템보호 및 복구                                                        | ×                                |  |  |  |  |
| 시스템                                                               |                                  |  |  |  |  |
| 컴 퓨 E 로 보호모드 전환시에 C: 드레 고 그 내 이 이 이 이 이 이 이 이 이 이 이 이 이 이 이 이 이 이 | 라이브 쓰기 방지가 해제됩니다<br>터 안정화에 주의하세요 |  |  |  |  |
| 프로제: Set 알반모드로 전환하고 시:                                            | 스템 재부팅합니까?                       |  |  |  |  |
|                                                                   |                                  |  |  |  |  |
| 운영체                                                               | 예(Y) 아니요(N)                      |  |  |  |  |
| 상 태 확 인 : 보호모드 시스템복구 기                                            | le la                            |  |  |  |  |
|                                                                   |                                  |  |  |  |  |

③ 시스템 재시작 후 시스템 통합 설정 프로그램에서 상태 확인란이 일반모드로 변경되었는지 확인합니다.

Note > Windows 환경설정(네트워크 등) 또는 응용프로그램 설정 변경 시에는 일반모드 사용을 권장합니다.

#### 3.3 터치 스크린 설정

터치 스크린을 지원하는 모니터나 컴퓨터에서 터치 포인트의 이상 유무를 확인하고 좌표설정으로 통해 재 설정을 할 수 있습니다. 또한 터치 스크린 입력에 대한 기능 설정을 변경할 수 있습니다.

#### 3.3.1 터치 스크린 기능 설정

① 시스템 통합 설정 프로그램에서 터치 스크린 아이콘을 실행합니다.

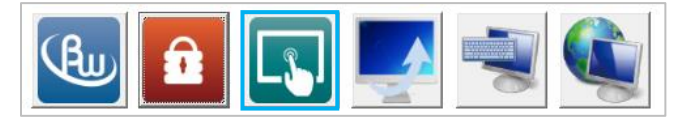

② 그림과 같이 터치 스크린 설정 프로그램이 나타나면 상위 메뉴에서 [ 설정 ]을 선택합니다.

| NOTE> 터시 스크던 실정 프로그램은 터시 아느웨어 사양에 따라 나들 수 | 수 있습니다. |
|-------------------------------------------|---------|
|-------------------------------------------|---------|

| eGalaxTouch : USB Controller X                                                                                                    | eGalaxTouch : USB Controller X                                                                                                    |
|----------------------------------------------------------------------------------------------------|----------------------------------------------------------------------------------------------------|
| eGalaxTouch : US8 Controller       ×         일반       설정       도구       디스플레이       터치영역 보정       H/W 정보       정보         설치된       터치스크린 컨트롤러 | ● eGalaxTouch : USB Controller       ×         일반       설정       도구       디스플레이       터치영역 보정       H/W 정보       정보         사운도       -       -       -       -       -       -       -       -       -       -       -       -       -       -       -       -       -       -       -       -       -       -       -       -       -       -       -       -       -       -       -       -       -       -       -       -       -       -       -       -       -       -       -       -       -       -       -       -       -       -       -       -       -       -       -       -       -       -       -       -       -       -       -       -       -       -       -       -       -       -       -       -       -       -       -       -       -       -       -       -       -       -       -       -       -       -       -       -       -       -       -       -       -       -       -       -       -       -       -       -       -       -       -       - |
|                                                                                                    | (                                                                                                    |
| 모니터 매평         추가         제거                                                                                                    | 일반 모드         옵션                                                                                                    |
| 확인 취소 적용(A)                                                                                                    | <u>확인</u> 취소 적용(A)                                                                                                    |

- ③ 해당 [ 설정 ] 메뉴애서 터치 스크린 기능 설정을 변경하실 수 있으며, 주요 설정은 다음과 같습니다.
  - 터치 스크린 입력 시 사운드 출력 설정
  - 선형 보정 방식 정밀도 설정
  - 더블클릭 영역 및 시간 설정
  - 터치 스크린 모드 변경
  - 터치 스크린 관련 기능 활성화 / 비활성화

#### 3.3.2 좌표 설정

- ① 터치 스크린 설정 프로그램 상위 메뉴에서 [도구]를 선택합니다.
- ② 터치 스크린 최초 좌표설정을 하실 경우 [4점 좌표설정]을 실행합니다.
   터치 스크린 좌표 재설정을 하실 경우 [ 삭제 및 좌표설정]을 실행합니다.
   터치 스크린 좌표를 정밀하게 설정하실 경우 [ 선형 보정]을 실행합니다.

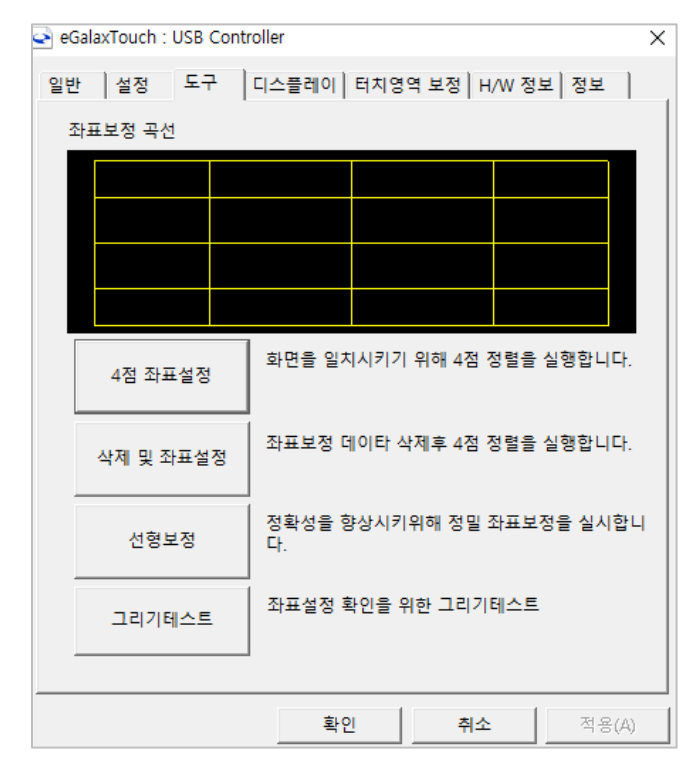

③ 화면 안내에 따라 표시된 부분에 터치를 눌러 좌표설정을 진행합니다.
 Note> 좌표 설정 화면은 4점 좌표설정, 선형보정 모두 동일합니다.

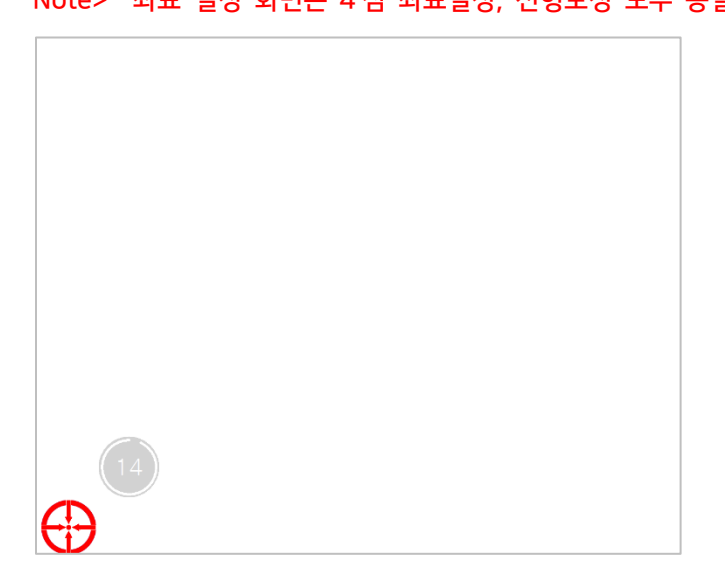

#### 3.4 복구 솔루션

부트윈 복구 솔루션은 컴퓨터의 시스템과 데이터가 손상 및 파괴되었을 경우, 또는 바이러스의 침입이나 사용자의 실수로 인해 컴퓨터의 상태가 불안정적이거나 사용이 불가능한 상태에 빠졌을 때, 빠르고 신속하게 백업되었던 환경으로 복원할 수 있는 시스템 백업/복원 솔루션입니다.

#### 3.4.1 주요 기능

| VinClon 6 Premiur                                                         | n                                        | 23            |
|---------------------------------------------------------------------------|------------------------------------------|---------------|
| 최근상태 복원 [F2]                                                              | 조기상태 복원 [F3]                             | 현재상태 백업 [F10] |
|                                                                           |                                          | (the boothing |
| <ul> <li>원하는 저장 위치에 백업을 진행할 수 5</li> <li>마법사를 이용하여 백업, 복원을 진행할</li> </ul> | 있습니다. <u>바로가기</u><br>수 있습니다. <u>바로가기</u> |               |

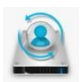

최근상태 복원 [F2]: 사용자가 마지막으로 백업 받은 이미지로 복원합니다.

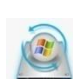

1

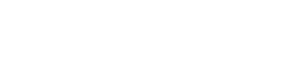

Note> 시스템 백업이 되어 있지 않을 경우 초기상태로 복원됩니다.

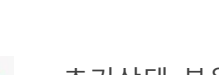

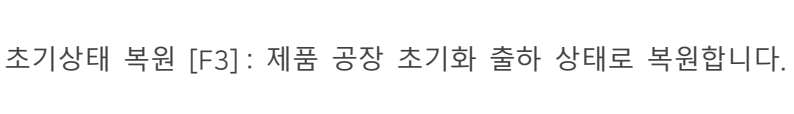

현재상태 백업 [F4]: 현재 운영체제를 이미지 형태로 저장합니다.

Note> 가장 여유공간이 많은 드라이브를 검색하여 백업을 진행합니다.

#### 3.4.2 실행 방법

복구 솔루션은 두 가지 방법으로 실행 가능합니다.

윈도우에서 실행 : 윈도우 운영체제가 정상일때만 실행 가능합니다.
 시스템 통합 설정 프로그램에서 일반모드 아이콘을 실행합니다.

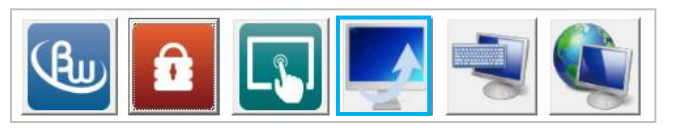

② 부팅 시 복구 영역에서 실행 : 윈도우가 손상되었을 경우에도 실행 가능합니다.

컴퓨터 부팅 시 [F11 to Recovery Zone] 메시지가 나오면, **[F11]** 키를 눌러 복구 모드로 진입합니다. Note> 키보드 및 마우스 장치가 필요하니 미리 시스템과 연결해 주십시오.

| F11 to Recovery Zone | WinClon 6 Premiur        | n                     | ×             |
|----------------------|--------------------------|-----------------------|---------------|
|                      |                          | "                     | 75            |
|                      |                          |                       |               |
|                      |                          |                       | WEL           |
|                      | ie e                     |                       |               |
|                      | 최근상태 복원 [F2]             | 초기상태 복원 [F3]          | 현재상태 백업 [F10] |
|                      |                          |                       | ( <b>0</b> )  |
|                      |                          |                       | Am böötmiú    |
|                      | 3 원하는 저장 위치에 배업을 진행할 수 5 | 있습니다. <u>바로가기</u>     |               |
|                      | D 마법사를 이용하여 백업, 복원을 진행될  | : 수 있습니다. <u>배르가기</u> |               |
|                      |                          |                       | 00            |

3.4.3 시스템 백업 (현재상태 백업)

한재상태로 복원 지점을 만들 경우, 복원 메뉴의 [현재상태 백업] [F10] 을 선택합니다.
 Note> 드라이브에 여유공간이 없을 시 백업 진행이 어려울 수 있습니다.

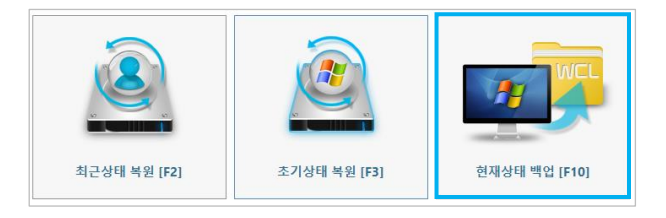

② 백업 진행 여부 확인 창에서, [ 예 ] 버튼을 클릭하시면 백업이 진행됩니다.

| WinClon 6 Premium                                                                                                    | WinClon 6 Premium                                                                                                    |
|----------------------------------------------------------------------------------------------------|----------------------------------------------------------------------------------------------------|
| Norm       Norm       Norm | Windows 드라이브에 처양된 모든 내용이 백업되며, 시스들이 봉안정한 많은 안전하고 신속하게 백업한 상태로 복용할 수 있습니다.           ···································· |
| CLONIX 00                                                                                                    | 다법사 백업 취소                                                                                                    |

Note> 백업된 파일이 저장될 공간을 확인하여 백업 완료 후 백업 파일생성 여부를 확인하여 주십시오.

#### 3.4.4 시스템 복원 (최근상태 / 초기상태 복원)

마지막으로 백업된 시점으로 복원하는 경우 [최근상태 복원] [F2]을 선택합니다.
 공장 초기 상태로 복원하는 경우 [초기상태 복원] [F3]을 선택합니다.

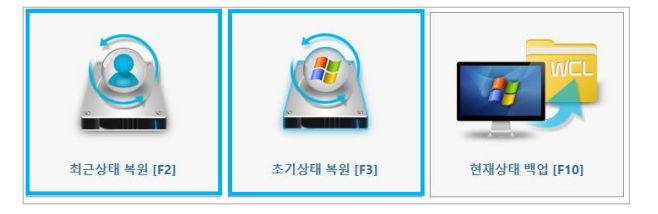

② 다음과 같이 복원 진행 여부 화면이 나타나면 [Yes] 버튼을 눌러 복원을 시작합니다.
 Note> 복원을 시작하면 복원 시점 이후에 저장된 데이터는 모두 손실됩니다.

| VinClon 6 Pre | emium                                | ag         |
|---------------|--------------------------------------|------------|
| 2             |                                      |            |
| 최근상태 북원       | ************************************ | )태백업 (F10) |
|               | Yes No                               |            |

③ 복원 성공 메시지가 출력되면 [OK] 버튼을 눌러 시스템을 재시작 합니다.

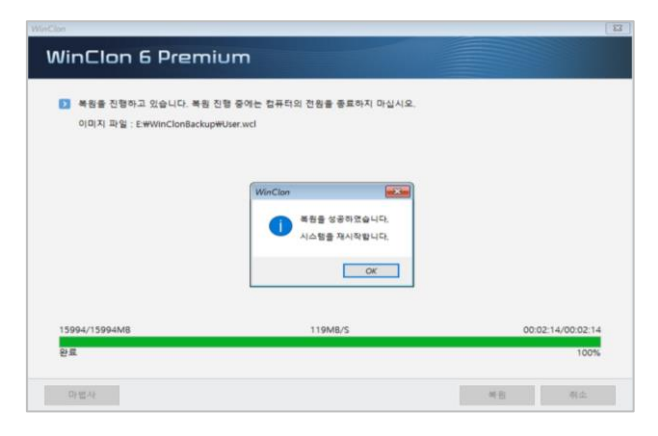

Note> 사용자 임의 또는 오작동에 대한 실수로 데이터 및 운영체제가 손상될 수 있으므로 주의가 필요합니다. 기타 상세한 문의 사항은 당사 기술연구소에 연락 바랍니다.

#### 3.5 화상 키보드

화상 키보드는 스크린상에 가상 키보드를 제공하는 윈도우 프로그램으로 키보드 입력이 필요할 때 유용하게 사용하실 수 있습니다.

#### 3.5.1 화상 키보드 실행 및 옵션 설정

① 통합 설정 프로그램에서 화상 키보드 아이콘을 실행합니다.

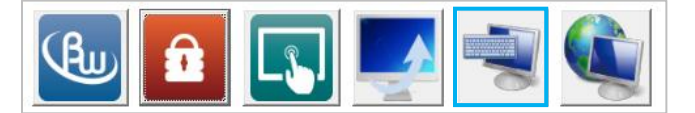

② 그림과 같이 화상 키보드가 실행되며, 필요 시 옵션을 선택하여 필요한 설정을 변경할 수 있습니다.
 Note > 옵션에서 화상 키보드에 정보를 입력하는 방법 등을 변경하실 수 있습니다.

| == 화상 키보드                                                                                                    | ×         |  |  |  |  |
|----------------------------------------------------------------------------------------------------|-----------|--|--|--|--|
| Esc ~ 、 <sup>1</sup> 1 <sup>@</sup> 2 <sup>#</sup> 3 <sup>\$</sup> 4 <sup>%</sup> 5 <sup>6</sup> 6 <sup>®</sup> 7 <sup>*</sup> 8 <sup>(</sup> 9 ) 0 <sup>-</sup> - <sup>+</sup> = <sup>(2]</sup> Home PgUp | 탐색        |  |  |  |  |
| Tab 역팝 W픚 e 드 r ㄱ t 쏫 y 血 u + i + 아뷰 P 쉐 · [ · ] · \ Del End PgDn                                                                                                    | 위로        |  |  |  |  |
| Caps a s d o f g g h ⊥ j + k + l   *; Finter Insert Pause<br>Shift z x c v b n m < >?. ∧ Shift PrtSen Scritk                                                                                               | 아래로<br>고정 |  |  |  |  |
| Gunt                                                                                                    | — 0<br>투명 |  |  |  |  |
| 옵션                                                                                                    | ×         |  |  |  |  |
| ☑ 클릭 소리 사용(U)<br>☑ 화면에서 쉬운 이동을 돕는 키 표시(V)<br>□ 숫자 키패드 켜기(D)                                                                                                    |           |  |  |  |  |
| 화상 키보드 사용 방식:                                                                                                    |           |  |  |  |  |
| ◉ 클릭해서 입력(C)                                                                                                    |           |  |  |  |  |
| ○가리켜서 입력(H)                                                                                                    |           |  |  |  |  |
| 가리키기 시간(O):                                                                                                    |           |  |  |  |  |
| 짧게 길게 길게                                                                                                    |           |  |  |  |  |
| C A That H OLD CO                                                                                                    |           |  |  |  |  |
|                                                                                                    |           |  |  |  |  |
| ☆겐 쪽노(N):                                                                                                    |           |  |  |  |  |
| 빠름 느림                                                                                                    |           |  |  |  |  |
| 1 second                                                                                                    |           |  |  |  |  |
| 키 선택:                                                                                                    |           |  |  |  |  |
| ☑ 조이스틱, 게임 패드 또는 기타 게임 장치 사용(M)                                                                                                    |           |  |  |  |  |
| ✓ 키보드 키 사용(K) 스페이스바 ∨                                                                                                    |           |  |  |  |  |
| □ 마우스 클릭 사용(E)                                                                                                    |           |  |  |  |  |
| 텍스트 자동 완성:                                                                                                    |           |  |  |  |  |
| ☑ 텍스트 자동 완성 사용(T)                                                                                                    |           |  |  |  |  |
| ☑ 자동 완성된 단어 뒤에 공백 삽입(W)                                                                                                    |           |  |  |  |  |
| 로그인 시 화상 키보드 시작 여부 제어                                                                                                    |           |  |  |  |  |
|                                                                                                    |           |  |  |  |  |

#### 3.6 네트워크 연결

네트워크 연결은 사용자 컴퓨터의 네트워크 설정이 필요한 경우 또는 네트워크 연결 끊김 등의 문제가 발생했을 경우 네트워크 상태 및 설정을 볼 수 있는 기능입니다.

#### 3.6.1 네트워크 연결 실행

① 시스템 통합 설정 프로그램에서 네트워크 연결 아이콘을 실행합니다.

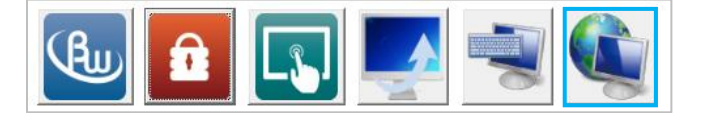

② 그림과 같이 네트워크 연결 화면이 실행됩니다.

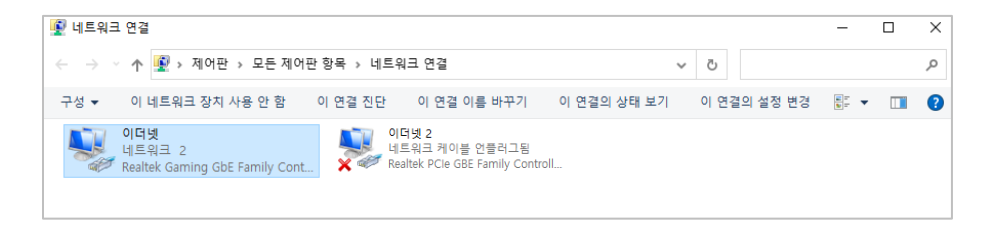

#### 3.6.2 네트워크 진단

① 네트워크 연결에서 진단하고자 하는 이더넷을 선택한 후 메뉴에서 [이 연결 진단]을 실행합니다.

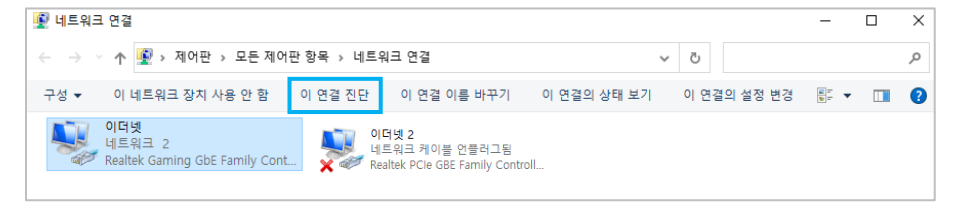

② 네트워크의 상태 및 문제를 확인하고 진단결과를 사용자에게 전달합니다.

|                     | ×  |
|---------------------|----|
| ← 💽 Windows 네트워크 진단 |    |
|                     |    |
| 문제 검색               |    |
| 문제를 찾는 중            |    |
|                     |    |
|                     |    |
|                     |    |
|                     |    |
|                     |    |
|                     |    |
|                     |    |
|                     |    |
|                     |    |
|                     | 취소 |
|                     |    |

### 4. BIOS 설정

바이오스(BIOS)는 사용자가 컴퓨터를 켜면 시작되는 프로그램으로 주변 장치와 컴퓨터 운영 체제 사이의 데이터 흐름을 관리하고, 입출력을 처리하는 펌웨어의 한종류인 소프트웨어 입니다.

■ 바이오스 진입 방법

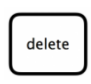

컴퓨터 전원을 켜고 화면 부팅이 되는 순간부터 키보드 [DELETE] 키를 1초 간격으로 눌러주면 바이오스에 진입이 가능합니다.

Note> 바이오스 진입 단축키는 하드웨어 사양에 따라 다를 수 있습니다.

■ 바이오스 초기화면

| Aptio Setup L<br>Main Advanced Chipset S                                                                   | Jtility – Copyright (C) 2019 American<br>Security Boot Save & Exit               | Megatrends, Inc.                                                                                                    |  |  |  |
|----------------------------------------------------------------------------------------------------|----------------------------------------------------------------------------------|----------------------------------------------------------------------------------------------------|--|--|--|
| BIOS Information<br>BIOS Version<br>Build Date and Time<br>Memory Frequency<br>Total Memory<br>System Date | S295A 0.07 x64<br>05/29/2019 10:32:41<br>2133 HHz<br>8192 MB<br>[Tue 01/26/2021] | Set the Date. Use Tab to<br>switch between Date elements.                                                                                                    |  |  |  |
| System lime<br>Access Level                                                                                | (la:19:59)<br>Administrator                                                      | ++: Select Screen<br>T4: Select Item<br>Enter: Select<br>+/-: Change Opt.<br>F1: General Help<br>F2: Previous Values<br>F3: Optimized Defaults<br>F4: Save & Exit<br>ESC: Exit |  |  |  |
| Version 2.18.1263. Copyright (C) 2019 American Megatrends, Inc.                                            |                                                                                  |                                                                                                    |  |  |  |

#### 4.1 하드웨어 모니터링

하드웨어 모니터링을 통해 컴퓨터의 온도 및 전압 등을 간략하게 확인하실 수 있습니다. Note> 바이오스 하드웨어 모니터링을 통해 측정되는 정보와 운영체제에서 측정되는 정보는 다를 수 있습니다.

[1] 바이오스 메뉴에서 [Advanced – Hardware Monitor] 를 선택합니다.

| Aptio Setup Utility – Copyright<br>Main <mark>Advanced</mark> Chipset Security Boot Save                                                                                                    | Aptio Setup Utility – Copyright (C) 2019 American Megatrends, Inc.<br>Advanced |                                                                                                    |                                                                                                    |                                                                                                    |
|----------------------------------------------------------------------------------------------------|--------------------------------------------------------------------------------|----------------------------------------------------------------------------------------------------|----------------------------------------------------------------------------------------------------|----------------------------------------------------------------------------------------------------|
| D DV Donfiguration<br>+ APFI Softings<br>Handwest Donor<br>Handwest Donor<br>Hild PSOSEC Super ID Configuration<br>- 118 PSOSEC Super ID Configuration<br>- 1878 PSOSEC Super ID Configuration<br>- 508 The Mark Berlings<br>- 558 TH Mark Berlings<br>- 558 The Mark Berlings<br>- 558 Configuration<br>- 058 Configuration | Monitor handware status<br>**: Gelect Screen<br>Ti Select Tite<br>*            | Pc Health Status<br>CPU Temp<br>SYS Tene<br>SYS Free<br>SYS Free<br>SYS Free<br>VC.C.PU<br>VC.C.PU<br>VC.C.PU<br>VC.C.PU<br>VC.SYS<br>VC.T | : +38 C<br>: +42 C<br>: 442 C<br>: 4017 RPH<br>: 4017 RPH<br>: 4017 RPH<br>: 4117582 V<br>: +1117582 V<br>: +31306 V<br>: 43.070 V<br>: 43.072 V | **: Select Screen<br>It Select Ite<br>Solect Ite<br>+/-: Change Opt.<br>F: Optimized Defaults<br>F: Optimized Defaults<br>F: Soltimized Defaults<br>F: Solt Exit |
| Version 2.18.1263. Copyright (C                                                                                                    | Version 2.1                                                                    | 18.1263. Copyright (C) 2019 Ame                                                                                                    | erican Megatrends, Inc.                                                                                                    |                                                                                                    |

### 4.2 전원 AT Mode 설정

전원 AT Mode 는 컴퓨터에 전원이 인가되면 전원버튼을 누르지 않아도 자동으로 부팅되는 모드입니다.

[1] 바이오스 메뉴에서 [Advanced – Power Button Control] 를 선택합니다.

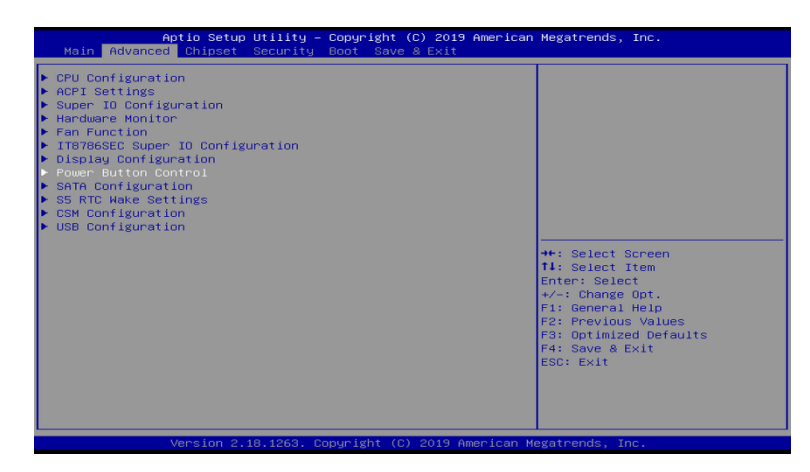

[2] 목록에서 [PowerOn After PowerFail - Power On ]을 선택합니다.
 AT Mode 를 비활성화 하실 때에는 [Power Off]를 선택합니다.

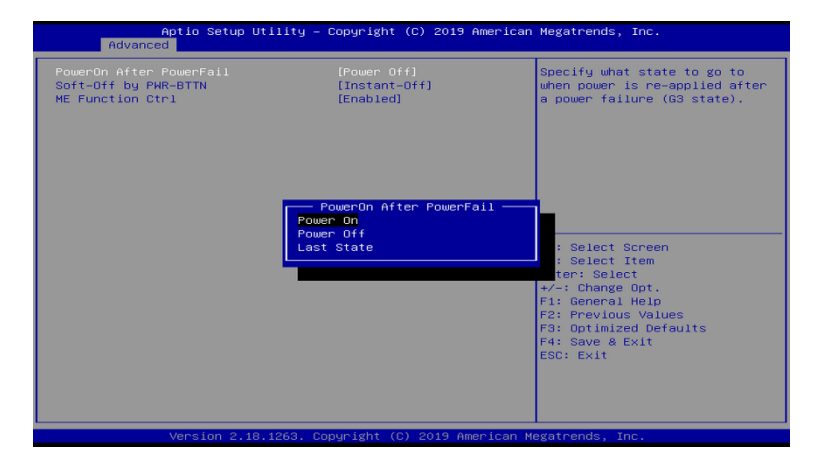

### 4.3 시리얼 통신 설정

시리얼 통신 설정을 통해 사용하지 않는 COM Port를 비활성화 하실 수 있으며, IO 및 IRQ 변경이 가능합니다.

[1] 바이오스 메뉴에서 [ Advanced - Super IO Configuration ]을 선택한다.

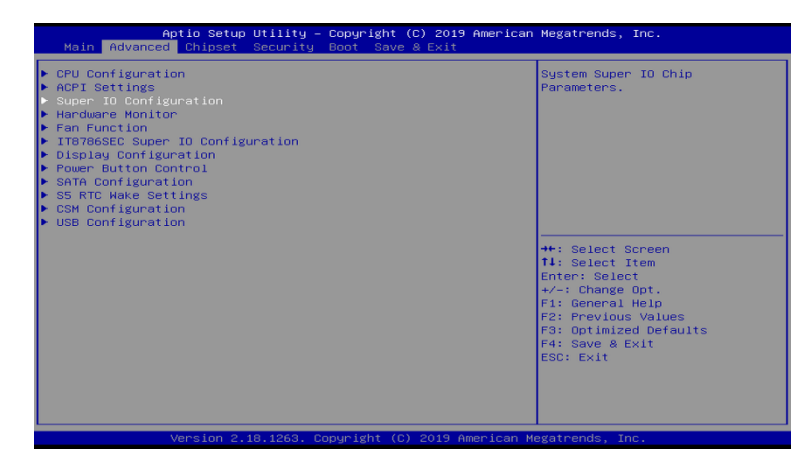

[2] 설정 하고자 하는 시리얼 통신 COM Port 를 선택합니다.

|                                                                  | Aptio Setup Utility – Copyright (C) 2019 American<br>Advanced | Megatrends, Inc.                                                                                                    |
|------------------------------------------------------------------|---------------------------------------------------------------|----------------------------------------------------------------------------------------------------|
| Super                                                            | IO Configuration                                              | Set Parameters of Serial Port 1                                                                                                    |
| Super<br>• COM1<br>• COM2<br>• COM3<br>• COM4<br>• COM6<br>• LPT | IO Chip                                                       | ++: Select Screen<br>T4: Select Item<br>Enter: Select<br>+/-: Change Opt.<br>F1: General Help<br>F2: Previous Values<br>F3: Optimized Defaults<br>F4: Save & Exit<br>ESC: Exit |
|                                                                  | Version 2 18 1263 Convright (C) 2019 American M               | agatrende Inc                                                                                                    |

[3] [Serial Port] 를 선택하여 해당 시리얼 통신을 활성화 / 비활성화 설정하실 수 있습니다. [Change Settings]를 선택하여 IO 및 IRQ를 변경하실 수 있습니다.

| Aptio Se<br>Advanced           | etup Utility – Copyright  | (C) 2019 American  | Megatrends, Inc.                              |
|--------------------------------|---------------------------|--------------------|-----------------------------------------------|
| COM1                           |                           |                    | Enable or Disable Serial Port                 |
| Serial Port<br>Device Settings | (Enabled)<br>IO=3F8h;     | IRQ=4;             | (661)                                         |
| Change Settings                | [Auto]                    |                    |                                               |
|                                |                           |                    |                                               |
|                                |                           |                    |                                               |
|                                |                           |                    | →+: Select Screen<br>↑↓: Select Item          |
|                                |                           |                    | Enter: Select<br>+/-: Change Opt.             |
|                                |                           |                    | F2: Previous Values<br>F3: Optimized Defaults |
|                                |                           |                    | F4: Save & Exit<br>ESC: Exit                  |
|                                |                           |                    |                                               |
| Version                        | 1 2.18.1263. Copyright (C | ) 2019 American Me | gatrends. Inc.                                |

### 4.4 디스크 부팅순서 변경

[1] 바이오스 메뉴에서 [Boot - Hard Drive BBS Priorities ]를 선택합니다.

| Aptio Setup Uti:<br>Main Advanced Chipset Secu                                         | ity – Copyright (C) 2019 Americ<br>nity Boot Save & Exit | an Megatrends, Inc.                                                                                                    |
|----------------------------------------------------------------------------------------|----------------------------------------------------------|----------------------------------------------------------------------------------------------------|
| Boot Configuration<br>Setup Prompt Timeout<br>Bootup NumLock State<br>Full Screen Logo | 1<br>[Off]<br>[Enabled]                                  | Sets the system boot order                                                                                                    |
| Boot Option Priorities<br>Boot Option #1                                               |                                                          |                                                                                                    |
| Hard Drive BBS Priorities                                                              |                                                          |                                                                                                    |
|                                                                                        |                                                          | ++: Select Screen<br>14: select Trem<br>Enter: Select<br>+/-: Change Opt.<br>F1: General Help<br>F2: Previous Values<br>F3: Optimized Defaults<br>F4: Save & Exit<br>ESC: Exit |
| Version 2.18.12                                                                        | 263. Copyright (C) 2019 American                         | Megatrends, Inc.                                                                                                    |

[2] [Boot Option #1]을 선택하고, 우선순위로 설정할 디스크를 선택합니다.

키보드 [ESC] 키를 눌러 전 단계로 이동하신 후 [Boot Option #1]에 우선순위로 설정한 디스크가 적용되었는지 확인합니다.

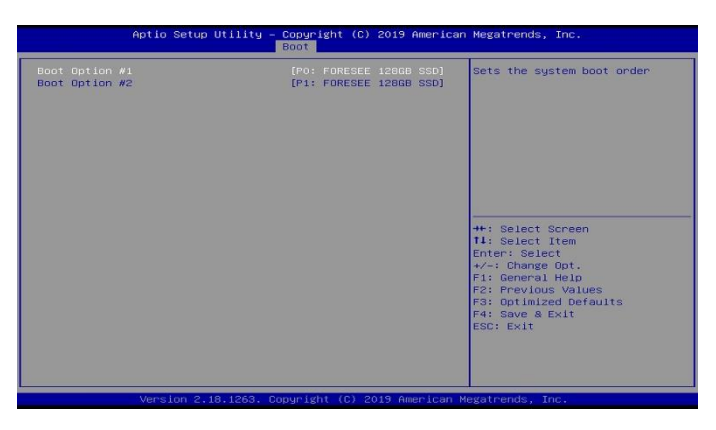

#### 4.5 바이오스 저장 및 나가기

[1] 바이오스 메뉴에서 [Save & Exit]를 선택합니다.

[Save Changes and Reset]을 선택하면 설정 된 바이오스를 저장 후 시스템을 재시작 합니다. [Discard Changes and Reset]을 선택하면 바이오스를 저장하지 않고 시스템을 재시작 합니다.

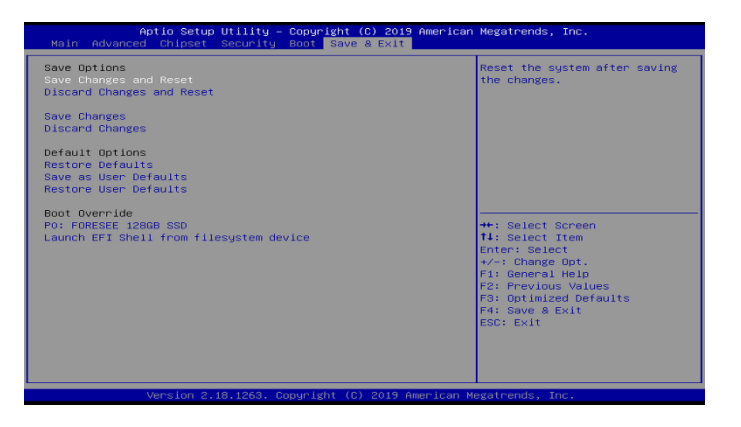

| 날짜         | 버전  | 변경사항                    | 작성자 |
|------------|-----|-------------------------|-----|
| 2021.01.20 | 1.0 | 최초 작성                   | 임성빈 |
| 2021.01.27 | 1.1 | 시스템 통합 설정 및 BIOS 설정 추가  | 함형진 |
| 2021.06.23 | 1.2 | Widows 10 IoT SAC 버전 추가 | 임성빈 |
|            |     |                         |     |
|            |     |                         |     |
|            |     |                         |     |
|            |     |                         |     |
|            |     |                         |     |

### 6. 블럭도 (DATA FLOW)

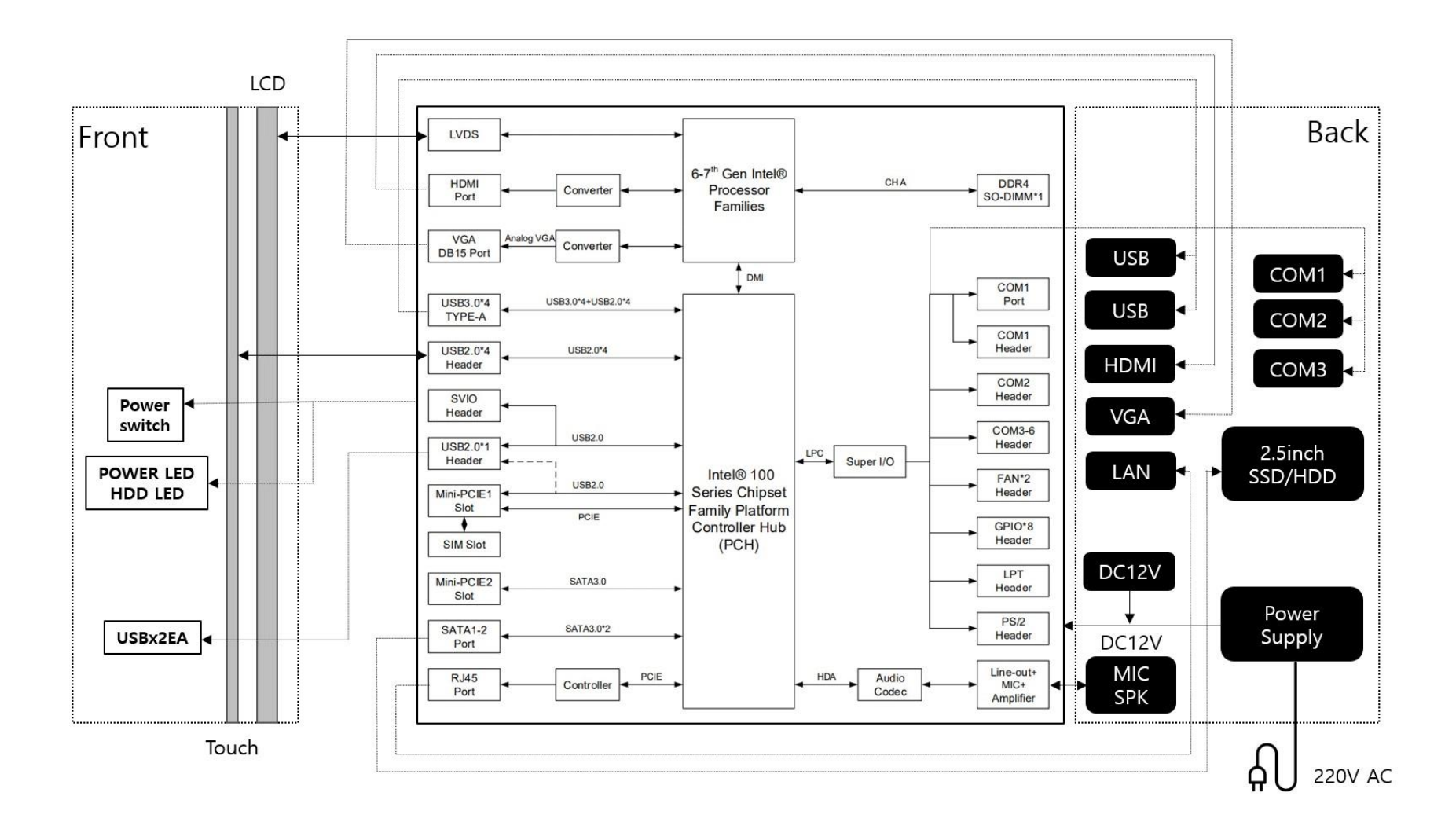

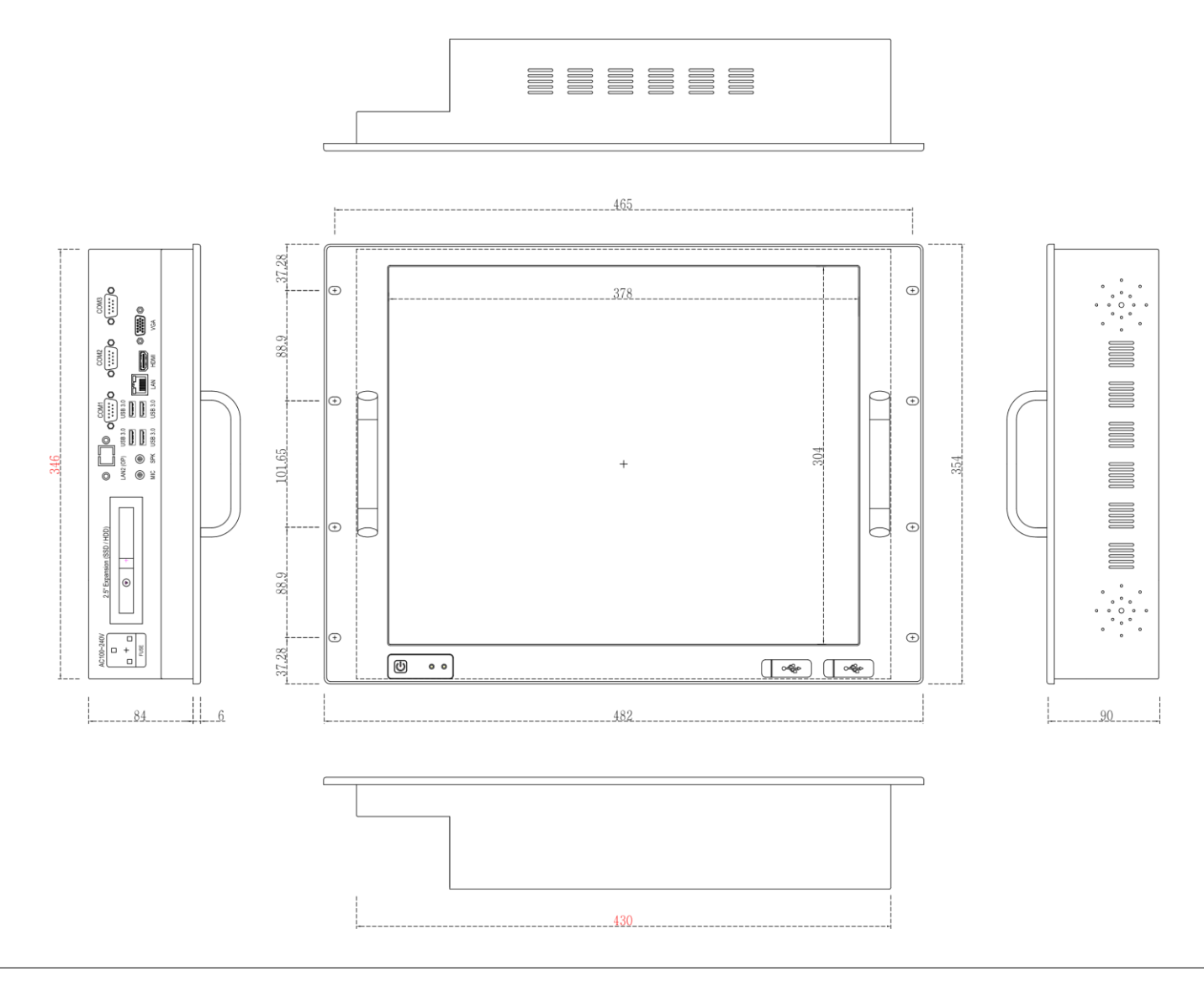

### RPC190-Core-i5 TOTAL Schematic

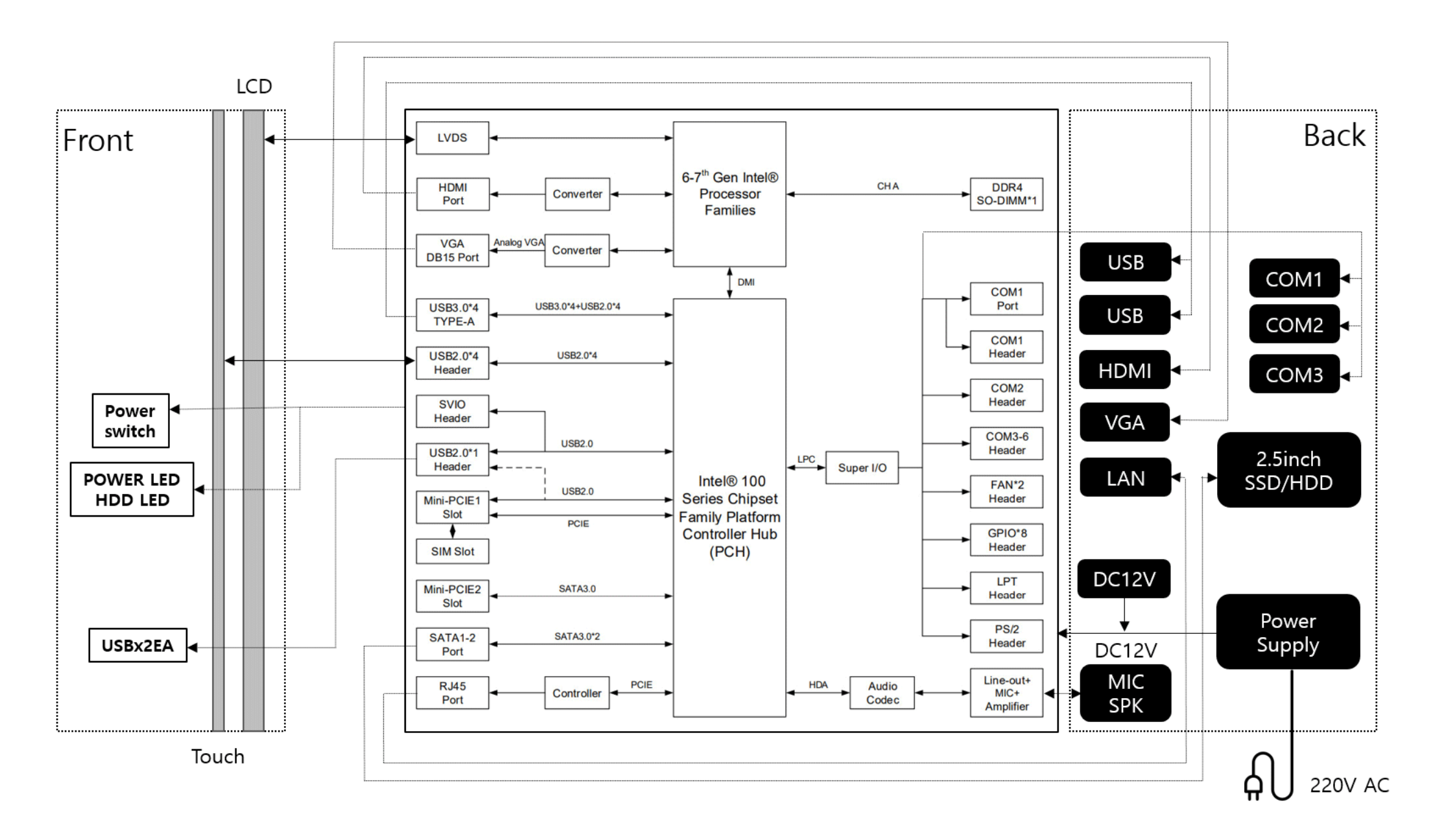

품질보증서

| 제 : | 뚬 명 |   |                                                                                                | 시리얼넘버                                                                                       |                                                                            |
|-----|-----|---|------------------------------------------------------------------------------------------------|---------------------------------------------------------------------------------------------|----------------------------------------------------------------------------|
| 구   | 입 일 |   |                                                                                                | 보증기간                                                                                        | 구입일로부터 1년                                                                  |
|     | 성 명 |   |                                                                                                |                                                                                             |                                                                            |
| 고 객 | 연락처 |   |                                                                                                |                                                                                             |                                                                            |
|     | 주 소 |   |                                                                                                |                                                                                             |                                                                            |
| 보증에 | 대하여 | 0 | 본 제품은 엄격한 품질:<br>보증기간 내에 제조상의<br>무상수리가 가능합니다<br>보증기간 이내라도 유성<br>보증기간 만료 이후 서태<br>및 교체 서비스를 유상: | 관리 및 검사 과정을 거쳐/<br>의 결함 또는 부품 고장에 대<br>상서비스 조건에 해당 되는<br>비스 : 단종되지 않는 제품<br>으로 제공 받으실 수 있습니 | 너 만들어지 제품입니다.<br>다른 문제가 발생할 경우<br>· 경우 유상 처리 됩니다.<br>에 대해서는 지속적인 수리<br>니다. |

### 유상서비스 조건

- 품질보증기간이 지난 제품
- 사용자 임의로 제품을 개조, 분해, 수리에 의한 고장 발생 시
- 당사에서 제공되지 않은 주변 장치 등의 사용으로 인한 고장 발생 시
- 사용 전원의 과전류 또는 접속기기의 불량으로 인한 고장 발생 시
- 소비자의 과실에 의한 고장 발생 시(낙하, 충격, 침수, 이물질 오염, 부식)
- 신나, 벤젠 등 유기용제에 의한 외관 손상 및 변형이 된 경우
- 화재, 염해, 수해, 낙뢰, 지진 등의 천재지변으로 인한 고장 발생 시

### 유지보수 정책

| 제품 보증     | 구매일로부터 1년 무상 보증 서비스, 2년간 유상 서비스를 지원 받을 수 있습니다. |
|-----------|------------------------------------------------|
| 자체 복구 솔루션 | 소프트웨어 문제가 발생하였을 경우 탑재된 복구 솔루션을 통해 초기화가 가능합니다.  |
| A/S 신청    | 택배 발송 시 이상 증상을 메모하여 발송해 주시면 신속한 처리가 가능합니다.     |
| A/S 처리기간  | 물품 수령 후 1주일 이내 (근무일 기준) 처리를 원칙으로 합니다.          |
| 출장 지원     | 유선 기술 지원이 불가능한 경우 현장 기술지원이 가능합니다.              |
|           | (단 출장 지원 비용이 발생할 수 있습니다.)                      |

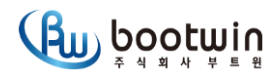

| 회 사 명      | ㈜부트윈                                                                                                    |                                                                                                    |               | 작 성                                 | 검 토                                     | 승 인                                   | <u>l</u> |
|------------|----------------------------------------------------------------------------------------------------|----------------------------------------------------------------------------------------------------|---------------|-------------------------------------|-----------------------------------------|---------------------------------------|----------|
| 품 명<br>기 종 | RPC190<br>RACKMOUNT PANEL COMPUTER                                                                              | ASSY' 작업표준서<br>3-1 검사 작업_외관/동작 검사                                                                                                    | 결<br> <br>  제 |                                     | ABIN                                    |                                       | 00       |
| 공정번호       | 3-1                                                                                                    |                                                                                                    |               | Z                                   | U w                                     | VE?                                   | 2        |
|            |                                                                                                    | 참고 도면                                                                                                    |               |                                     | 검사 작업                                   | · · · · · · · · · · · · · · · · · · · |          |
|            | The second second second second second second second second second second second second second second second se |                                                                                                    | NO            | 검사공정                                | 검사방법                                    | 법                                     | 표기       |
|            |                                                                                                    | 1                                                                                                    |               | 인쇄사양                                | 확인                                      |                                       |          |
|            | 10                                                                                                    | 2                                                                                                    | 외관검사          | 이물 및 스크레치 확인                        |                                         |                                       |          |
|            |                                                                                                    | 3                                                                                                    |               | 스크류 부식 및 미삽 여부 확인                   |                                         |                                       |          |
|            |                                                                                                    | 4                                                                                                    |               | AC220V 전원입<br>- PW SW, PW/HD        | 입력 확인<br>DD LED 동작                      |                                       |          |
|            |                                                                                                    | 5                                                                                                    |               | Display 확인<br>- LCD / VGA / HDMI 출력 |                                         |                                       |          |
|            |                                                                                                    |                                                                                                    | 6             | 동작검사                                | 하드랙 동작 확인<br>- 운영체제 진입                  |                                       |          |
|            |                                                                                                    |                                                                                                    |               |                                     | 터치스크린 확인<br>- 터치스크린 좌표 및 민감도            |                                       |          |
|            |                                                                                                    |                                                                                                    | 8             |                                     | I/O Port 동작 확인<br>- USB/COM/AUDIO/LAN동? |                                       |          |
|            | AC100-240V 2.5° Expansion (SS                                                                                   | D/HDD) COUNT COUNT |               |                                     | 개정 이력                                   |                                       |          |
|            | 6urtz, 75W                                                                                                    | REV                                                                                                    | 개정일자          | 개정내용                                | 승인                                      |                                       |          |
|            | 1                                                                                                    | 1.0                                                                                                    | 2021-02-0     | 표준서 작성                              |                                         |                                       |          |
|            |                                                                                                    |                                                                                                    | <u> </u>      |                                     |                                         |                                       |          |
|            |                                                                                                    |                                                                                                    |               |                                     |                                         |                                       |          |
|            |                                                                                                    |                                                                                                    |               |                                     |                                         |                                       |          |

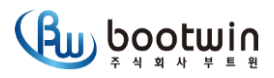

| 회 사 명                                                                     | ㈜부트윈                                                                                    |                           |                                                                                                    |                                                                                                    |                                                                                                    |                                                |                                                                                                    |        | 작 성                                                       | 검 토                                       | 승 인                        | 4 |  |  |  |
|---------------------------------------------------------------------------|-----------------------------------------------------------------------------------------|---------------------------|----------------------------------------------------------------------------------------------------|----------------------------------------------------------------------------------------------------|----------------------------------------------------------------------------------------------------|------------------------------------------------|----------------------------------------------------------------------------------------------------|--------|-----------------------------------------------------------|-------------------------------------------|----------------------------|---|--|--|--|
| 품 명                                                                       | RPC190                                                                                  |                           | I                                                                                                    | ASS                                                                                                    | Y' 작업                                                                                              | 표련                                             | 둔서                                                                                                    | 결      | ( )                                                       | Δ                                         |                            | > |  |  |  |
| 기 종                                                                       | RACKMOUNT PANEL COMPUTER                                                                |                           | 3-2 검사 <sup>:</sup>                                                                                                    | 작업                                                                                                    | _운영차                                                                                               | 비제                                             | /에이징 검사                                                                                                    | 제      | Sol                                                       | DIABOV                                    |                            | 6 |  |  |  |
| 공정번호                                                                      | 3-2                                                                                     |                           |                                                                                                    |                                                                                                    |                                                                                                    |                                                |                                                                                                    |        | <b>7</b> 77                                               | 0.40                                      |                            | 9 |  |  |  |
|                                                                           |                                                                                         | 참                         | <u> </u>                                                                                                    |                                                                                                    |                                                                                                    |                                                |                                                                                                    |        | 검사 작업                                                     |                                           |                            |   |  |  |  |
| Windows 버전                                                                |                                                                                         |                           | @ Windows 기능 - □ X V 륜 RPC190-Core-I566<br>> ■ IDE ATA/ATAPI 컨트롤러                                                                                                    |                                                                                                    |                                                                                                    | NO                                             | 검사공정                                                                                                    | 검사방    | 법                                                         | 표기                                        |                            |   |  |  |  |
| © 2018 Microsoft<br>시스템<br>제조업체:<br>모델:<br>프로세서:                          | BOOTWIN CO LTD<br>RPC190-Core-i566<br>Intel(R) Core(TM) I5-6600T CPU @ 2.70GHz 2.71 GHz | ws10                      | WINDOWS 기능 거기/),<br>기능을 사용하려면 화면 확인<br>확인단의 선택을 취소하십시<br>는 해당 기능의 일부만이 서는<br>@ ● .NET Framework 4                                                                                                    | 표가<br>민준을 선택하고<br>오. 확인란이 원<br>용되고 있는 것<br>S <mark>(.NET 2.0 및</mark><br>17 Advanced :<br>.ightweight Dir<br>Manager<br>ging | 고 기능을 사용하지 않으려<br>검은 사각형으로 채워진 :<br>인니다.<br><mark>- 3.0 포함)</mark><br>Services<br>rectory Services | 1면<br>경우                                       | <ul> <li>&gt; (2) WSD 인쇄 공급자</li> <li>&gt; (2) 네트워크 어렵터</li> <li>&gt; (3) 디스크 드라이브</li> <li>&gt; (2) 디스플레이 어렵터</li> <li>&gt; (3) 마우스 및 기타 포인팅 장치</li> <li>&gt; (3) 모니터</li> <li>&gt; (4) 방용 직험 버스 컨트롤러</li> <li>&gt; (1) 사운드, 비디오 및 게임 컨트롤러</li> </ul> | 1      |                                                           | OS 확인 (Wi<br>- 버전/인증/업데<br>- CPU/Memory/- | ndows)<br> 이트 확인<br>고델명 확인 |   |  |  |  |
| 설치된 메모리(RAI<br>시스템 종류:<br>펜 및 터치:<br>BOOTWIN CO LTD 지<br>전화 번호:<br>웹 사이트: | M): 8.00GB<br>64비트 운영 체제, x64 기반 프로세서<br>이 디스플레이에 사용할 수 있는 펜 또는 터치식 입력이 없습니다.<br>원      |                           | U Cuta Center Bridging  Cuta Center Bridging  Guta Center Bridging  Guta Center Bridgi |                                                                                                    |                                                                                                    |                                                |                                                                                                    |        | 운영체제 검사                                                   | 윈도우 셋팅<br>- 드라이버/윈도-<br>- 전원옵션/UAC/       | ! 확인<br>우기능 확인<br>파티션 확인   |   |  |  |  |
| 컴퓨터 이름, 도메인 5<br>컴퓨터 이름:<br>전체 컴퓨터 이름:<br>컴퓨터 설명:<br>자어 그루:               | 및 작업 그를 설정<br>RPC190-Core-I566<br>RPC190-Core-I566                                      | 실정 변경                     | □       MultiPoint Connector       > □       기보드         □       NFS용 서비스       > □       조료(COM & LPT)         □       SMB 1.0/CIFS File Sharing Support       > □       프린터         □       SMB Direct       > □       프린터         □       SMB Direct       > □       휴대용 장치                                                                                                    |                                                                                                    |                                                                                                    |                                                |                                                                                                    | 3      |                                                           | 복원영역 확인<br>- 공장초기화 확인                     |                            |   |  |  |  |
| 국 급 → 급.<br>Windows 정품 인증 —<br>Windows 정품 인증<br>제품 ID: 00424-84           | 장하지(KOKOF<br>중을 받았습니다. Microsoft 소프트웨어 사용 조건 읽기<br>0200-00676-AAOEM                     | 에 제품 키 변경                 | 기본     7/본     100.00 GB NTFS     100.00 GB NTFS     38.47 GB NTFS       238.47 GB     전상 (시스템, 부팅, 페이지)     100.00 GB NTFS     36.47 GB NTFS       기 변경     전상 (시스템, 부팅, 페이지)     전상 (주 파티션)     전상 (주 파티션)                                                                                                    |                                                                                                    |                                                                                                    |                                                | 4                                                                                                    | 에이징 검사 | 에이징검사 (50%/12H이상)<br>- CPU/메모리/디스크<br>- COM/Graphic/Sound |                                           |                            |   |  |  |  |
| 복원을 친행하고 있<br>이미지 파일 : E#N                                                | 있습니다. 복원 진형 중에는 컴퓨터의 전원을 종료하지 마십시오.<br>WinClonBackup#User.wcl<br><i>WinClon</i>         |                           | <ul> <li>Temperatures</li> <li>Package</li> <li>Core #0</li> <li>Core #1</li> <li>Core #2</li> <li>Core #3</li> </ul>                                                                                                    |                                                                                                    | 40 °C<br>37 °C<br>38 °C<br>36 °C<br>36 °C                                                          | (104 .<br>(98 °F<br>(100 .<br>(96 °F<br>(96 °F | 39 °C (102 46 °C (114<br>) 36 °C (96 °F) 46 °C (114<br>37 °C (98 °F) 47 °C (116<br>) 36 °C (96 °F) 45 °C (113<br>) 35 °C (95 °F) 45 °C (113                                                                                                    | 5      |                                                           | 개저 이려                                     |                            |   |  |  |  |
| ● 복원을 성공하였습니다.<br>시스템을 제시작합니다.                                            |                                                                                         |                           | Test Name                                                                                                    | Cycle                                                                                                    | Operations                                                                                         | Errors                                         | Last Error Description                                                                                                    |        | 개저이다                                                      | 개정이락                                      | 스이                         |   |  |  |  |
|                                                                           | OK                                                                                      |                           | CPU - Maths  CPU - SIMD  Memory (RAM)                                                                                                    | 5<br>4<br>0                                                                                                    | 1.958 Billion<br>10.398 Billion<br>202 Million                                                     | 0                                              | No errors<br>No errors<br>No errors                                                                                                    | 1.0    | 2021-02-0                                                 | 표준서 작성                                    | <u>50</u>                  |   |  |  |  |
| 15994/15994MB<br>완료                                                       | 119MB/S                                                                                 | 00:02:14/00:02:14<br>100% | <ul> <li>ZD Graphics</li> <li>Disk (C: RPC190-C</li> <li>Sound</li> <li>Sorial Port 1</li> </ul>                                                                                                    | 0<br>0<br>0                                                                                                    | 396<br>70.353 Million<br>551250                                                                    | 0                                              | No errors<br>No errors<br>No errors                                                                                                    |        |                                                           |                                           |                            |   |  |  |  |
| 마법사                                                                       | 복원                                                                                      | 취소                        | Serial Port 2                                                                                                    | 0                                                                                                    | 34900                                                                                              | 0                                              | No errors                                                                                                    |        |                                                           |                                           |                            |   |  |  |  |

보존년도 1년

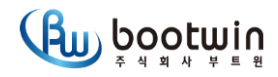

| 회 사 명                                                                                                    | ㈜부트윈                     |                     |                |      | 작 성      | 검 토        |             | 승 인        |    |
|----------------------------------------------------------------------------------------------------|--------------------------|---------------------|----------------|------|----------|------------|-------------|------------|----|
| 품 명                                                                                                    | RPC190                   | ASSY' 작업표준서         | 결              |      |          |            | $\Delta$    | ALL STREET | 2  |
| 기 종                                                                                                    | RACKMOUNT PANEL COMPUTER | 4-1 포장 작업_상품 및 필름포장 | 제              | 4    |          | DA         | ABOV        |            | )  |
| 공정번호                                                                                                    | 4-1                      |                     |                |      | ~7       | 040        | 9           |            |    |
|                                                                                                    |                          | 참고 도면               |                |      |          |            |             |            |    |
|                                                                                                    |                          |                     | NO             | 수량   | 부품명      |            | 부품스펙        |            | 실크 |
|                                                                                                    |                          |                     | 1              | 1    | 본체       |            | RPC         | 190        |    |
|                                                                                                    |                          | 2                   | 1              | 제품명편 | 다 T      | C6000 / IN | IPACTS-19   |            |    |
| 02219-122<br>X21-9182                                                                                                    | 1065                     |                     | 3              | 1    | 봉인씰      |            | SECURIT     | 'Y SEAL    |    |
| -824-109<br>Norm                                                                                                    | 0421200                  |                     | 4              | 1    | 포장지      |            | HDPE 포장지 청색 |            |    |
|                                                                                                    |                          | 5 1 라벨 윈도우          |                | 윈도우리 | 아선스      |            |             |            |    |
|                                                                                                    |                          |                     | 6 1 라벨 IMP 시리얼 |      |          | 얼라벨        |             |            |    |
|                                                                                                    |                          |                     | 7              |      |          |            |             |            |    |
|                                                                                                    |                          |                     | 8              |      |          |            |             |            |    |
|                                                                                                    |                          |                     | 9              |      |          |            |             |            |    |
|                                                                                                    |                          |                     | 10             |      |          |            |             |            |    |
|                                                                                                    | THE R STATE              |                     | 11             |      |          |            |             |            |    |
| 1월 : 5 PCTING Conception<br>전쟁 : 100 - 100 - | es Toulos Interne        |                     | 12             |      |          |            |             |            |    |
| C. Service of the service of the ser   |                          |                     | 13             |      |          |            |             |            |    |
|                                                                                                    | SECUR                    | ITY SEAL            |                |      |          | 개정 이       | 력           |            |    |
|                                                                                                    |                          |                     | REV            | 7    | 배정일자     | 개정         | 형내용         | 승인         |    |
|                                                                                                    |                          |                     | 1.0            | 20   | 21-02-01 | 표준시        | 서 작성        |            |    |
| L                                                                                                    |                          |                     | 1.1            | 20   | 21-06-16 | 라벨         | 넬추가         |            |    |
|                                                                                                    |                          |                     | 1.2            | 20   | 21-06-21 | 포장지        | 지 변경        |            |    |
|                                                                                                    |                          |                     |                |      |          |            |             |            |    |

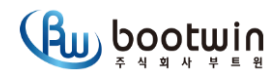

| 회 사 명 | ㈜부트윈                                        |                   |     |    | 작 성      | 검 토        |        | 승 인    |       |
|-------|---------------------------------------------|-------------------|-----|----|----------|------------|--------|--------|-------|
| 품명    | RPC190                                      | ASSY' 작업표준서       | 결   |    | _/ 1     |            | Δ      | 6 B    | 2     |
| 기 종   | RACKMOUNT PANEL COMPUTER                    | 4-2 포장 작업_상품내부 포장 | 제   | 4  |          | NA         | ASOV   |        | ) ) ) |
| 공정번호  | 4-2                                         |                   |     |    | 77       | 0.40       |        | CALL . | 9     |
|       |                                             | 참고 도면             |     |    |          | 사용 부       | ·품     |        |       |
| -     |                                             |                   | NO  | 수량 | 부품명      |            | 부품스펙   |        | 실크    |
|       |                                             |                   | 1   | 1  | 포장박스     | <u>~</u>   | RPC190 | 포장박스   |       |
|       | A Destaurant                                | 2                 | 1   | 본체 |          | RPC190     |        |        |       |
|       |                                             | 3                 | 2   | 폼  |          | RPC190 PE폼 |        |        |       |
|       |                                             | 4                 |     |    |          |            |        |        |       |
|       |                                             | 5                 |     | 1  |          |            |        |        |       |
|       |                                             | 6                 |     |    |          |            |        |        |       |
|       | States States                               |                   | 7   |    |          |            |        |        |       |
|       |                                             |                   | 8   |    |          |            |        |        |       |
|       |                                             |                   | 9   |    |          |            |        |        |       |
|       |                                             |                   | 10  |    |          |            |        |        |       |
|       |                                             |                   | 11  |    |          |            |        |        |       |
|       |                                             |                   | 12  |    |          |            |        |        |       |
|       |                                             |                   | 13  |    |          |            |        |        |       |
|       |                                             |                   |     | 1  |          | 개정 이       | 력      |        |       |
|       |                                             |                   | REV | 7  | ᅢ정일자     | 개정         | 형내용    | 승인     |       |
|       | i den en en en en en en en en en en en en e |                   | 1.0 | 20 | 21-02-01 | 표준시        | 서 작성   |        |       |
|       |                                             |                   |     |    |          |            |        |        |       |
|       |                                             |                   |     |    |          |            |        |        |       |
|       |                                             |                   |     |    |          |            |        |        |       |

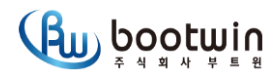

| 회 사 명                                                                                                    | ㈜부트윈                                              |                     |                                    | 작 성   |          | 검 토           |         | 승 인          |    |
|----------------------------------------------------------------------------------------------------|---------------------------------------------------|---------------------|------------------------------------|-------|----------|---------------|---------|--------------|----|
| 품 명                                                                                                    | RPC190                                            | ASSY' 작업표준서         | 결                                  |       |          |               | . Δ . / | A CONTRACTOR | 2  |
| 기 종                                                                                                    | RACKMOUNT PANEL COMPUTER                          | 4-3 포장 작업_포장내부 악세서리 | 제                                  | Ч     |          | 0             | AAGOV   |              | 6  |
| 공정번호                                                                                                    | 4-3                                               |                     |                                    |       | ~~~      | V             | 1.      | No.          | 9  |
|                                                                                                    |                                                   | 참고 도면               |                                    |       |          | 사용            | 부품      |              | •  |
| The second second second second second second second second second second second second second second second s |                                                   |                     | NO                                 | 수량    | 부품명      | !             | 부품스펙    |              | 실크 |
| -                                                                                                    |                                                   |                     | <b>1</b> 1 전원코드 3Cx0. <sup>-</sup> |       |          |               | 3Cx0.7  | 5mm2         |    |
|                                                                                                    |                                                   |                     | 2                                  | 1     | 가이드      | -             | 제품 사용   | 용 가이드        |    |
|                                                                                                    |                                                   | 3                   | 1                                  | 터치펜   | <u> </u> | 터치            | 기펜      |              |    |
|                                                                                                    |                                                   | 4                   | 1                                  | 키보드/마 | 우스       | PLEOMAX M2KIT |         |              |    |
|                                                                                                    | Page Walk Ban<br>BPC100 Series<br>Hall Alte Totte | 5                   |                                    |       |          |               |         |              |    |
|                                                                                                    |                                                   |                     | 6                                  |       |          |               |         |              |    |
|                                                                                                    |                                                   |                     | 7                                  |       |          |               |         |              |    |
|                                                                                                    |                                                   |                     | 8                                  |       |          |               |         |              |    |
|                                                                                                    |                                                   |                     | 9                                  |       |          |               |         |              |    |
|                                                                                                    |                                                   |                     | 10                                 |       |          |               |         |              |    |
|                                                                                                    |                                                   |                     | 11                                 |       |          |               |         |              |    |
|                                                                                                    |                                                   |                     | 12                                 |       |          |               |         |              |    |
|                                                                                                    |                                                   |                     | 13                                 |       |          |               |         |              |    |
|                                                                                                    |                                                   |                     |                                    |       |          | 개정            | 이력      |              |    |
| 산업용 백파운동<br>RPC190<br>제품 사용 기                                                                                  | Bana<br>Series                                    |                     | REV                                | 7     | ᅢ정일자     | 7             | 해정내용    | 승인           |    |
| 10 10 1                                                                                                    |                                                   |                     | 1.0                                | 20    | 21-02-01 | ΞŦ            | 준서 작성   |              |    |
|                                                                                                    |                                                   |                     |                                    |       |          |               |         |              |    |
|                                                                                                    | (B) Sootwin                                       |                     |                                    |       |          |               |         |              |    |
|                                                                                                    |                                                   |                     |                                    |       |          |               |         |              |    |

보존년도 1년

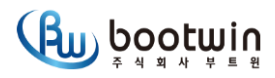

| 회   | 나 명    | ㈜부트윈                                                       |                |                                                                                                    | _   |               | 작 성      | 검토          |         | 승 인   |                    |
|-----|--------|------------------------------------------------------------|----------------|----------------------------------------------------------------------------------------------------|-----|---------------|----------|-------------|---------|-------|--------------------|
| 품   | 명      | RPC190                                                     |                | ASSY' 작업표준서                                                                                                    | 결   |               |          |             |         |       | 6                  |
| 기   | 종      | RACKMOUNT PANEL COMPUTER                                   |                | 4-4 포장 작업_박스외부 라벨확인                                                                                                    | 제   | 4             |          | 0           | ABOV    |       | $\mathbf{\hat{o}}$ |
| 공정  | 번호     | 4-4                                                        |                |                                                                                                    |     |               | 77       | U           | 4.      | VAL V |                    |
|     |        |                                                            | 참고 5           | E면                                                                                                    |     |               |          | 사용          | 부품      |       |                    |
|     |        |                                                            |                |                                                                                                    | NO  | 수량            | 부품명      |             | 부품스펙    |       | 실크                 |
|     |        |                                                            | Sec. 1         |                                                                                                    | 1   | -             | ᅲ자바ㅅ     | 사님          | 부트윈 문구  |       |                    |
|     |        |                                                            |                |                                                                                                    | 2   | -             |          | ο⊤          | 박스 테이핑  |       |                    |
|     |        |                                                            |                |                                                                                                    | 3   | -             | 포장박스 7   | 하부          | 박스 테이핑  |       |                    |
|     | 1000   |                                                            |                |                                                                                                    | 4   | -             | 포장박스     | 전면          | 제품정보 문구 |       |                    |
|     |        |                                                            |                |                                                                                                    | 5   | -             | 포장박스     | 후면          | 부트윈 문구  |       |                    |
|     |        |                                                            |                |                                                                                                    | 6   | -             | 포장박스 조   | <b>ት</b> 측면 | 주의      | 기호    |                    |
|     |        |                                                            | and the second |                                                                                                    | 7   | 포장박 <i>스</i>  |          | ^측면 주의      |         | 기호    |                    |
|     |        |                                                            |                |                                                                                                    | 8   | 1             | 라벨       |             | 부트윈 라벨  |       |                    |
| 1.E |        |                                                            |                |                                                                                                    | 9   | 1 라벌          |          |             | IMP시리   | 얼라벨   |                    |
|     |        |                                                            | Constant State |                                                                                                    | 10  |               |          |             |         |       |                    |
|     |        |                                                            |                | INDUSCOM                                                                                                    | 11  |               |          |             |         |       |                    |
|     |        | 오 별 영 IM-PACTS-19<br>인증번호 R-R-btW-RPC190IM<br>판매사명 (주)아이엠피 |                | # 산업용 컴퓨터                                                                                                    | 12  |               |          |             |         |       |                    |
|     |        | 고 객 지 원<br>시리얼번호<br>INC213029-02                           |                | # 스마트 키오스크<br># 을인원 컴퓨터                                                                                                    | 13  |               |          |             |         |       |                    |
|     | 2.00   | 신입장 B # 17 시간 사외 신간 세고 가입                                  | A Contraction  |                                                                                                    |     |               |          | 개정          | 이력      |       |                    |
|     | Re Bel |                                                            | 10             | The second second second second second second second second second second second second second second second se                                                                                                    | REV | 7             | ᅢ정일자     | 7           | 배정내용    | 승인    |                    |
|     |        |                                                            |                |                                                                                                    | 1.0 | 20            | 21-02-01 | 田           | 준서 작성   |       |                    |
|     |        |                                                            | 0              |                                                                                                    | 1.1 | 2021-03-23 인? |          |             | 사양 변경   |       |                    |
|     |        | 부트윈                                                        |                | 부트윈                                                                                                    | 1.2 | 20            | 21-06-16 | 2           | ·벨 추가   |       |                    |
| 1   | N'a    | among and the second second                                | 210            | Contraction and the second second sec |     |               |          |             |         |       |                    |

|          | 거나서저서                                    |                                |                                    |                                          |                                          |        | 검시                   | 사자                     | 검토                    | 승인                 |
|----------|------------------------------------------|--------------------------------|------------------------------------|------------------------------------------|------------------------------------------|--------|----------------------|------------------------|-----------------------|--------------------|
| Bub      | (Bubootwin ar agai                       |                                |                                    |                                          |                                          |        |                      |                        |                       |                    |
| 주식회사 부트원 |                                          |                                |                                    |                                          |                                          |        |                      |                        |                       |                    |
|          | KS Q ISO 2859-1 MAJOR 0.65% / MINOR 4.0% |                                |                                    |                                          |                                          |        |                      |                        |                       |                    |
| 모 델 명    | IM-PACTS-19                              | 품 명                            | Touch Server                       | 전산번호                                     |                                          |        |                      | 업체                     | 명 (                   | 쥐부트윈               |
| 검사수준     |                                          | G - 1 (까다                      | 로움( )/보통( ) /                      | ′수월( <mark>√</mark> )) CHE               | СК                                       |        |                      | 검사                     | 자                     | 김병수                |
| 작성일자     | 2021-06-                                 | 수 량                            |                                    | 샘플수                                      |                                          |        |                      | 불량                     | 율                     | 0%                 |
|          |                                          |                                | 검사 시험 내용                           | 용 및 확인 사항                                |                                          |        |                      |                        |                       |                    |
| 프로세서     | intel i5-6600                            | DT (2.5GHz/Qua                 | nd core/6M)                        | 시리얼통신                                    | R                                        | 5-232( | ( <b>√</b> )/RS      | 5-485(                 | )/RS-42               | 2()                |
| 메모리      |                                          | DDR4 8G                        |                                    | COM(1&2)                                 |                                          | CON    | И1( <mark>√</mark> ) | // CC                  | M2 (√)                |                    |
| 그래픽      | VGA(D-SUB)                               | ( <mark>√</mark> )//DVI( )//HD | MI(√)//DP( )                       | COM(3&4)                                 |                                          | CO     | M3()                 | // CC                  | )M4 ( )               |                    |
| LCD패널    | 19                                       | 9.0 inch TFT LC                | D                                  |                                          | Fi                                       | ront U | SB2.0                | ( <mark>2EA</mark> )/  | //USB3.0              | )( )               |
| 저장장치     | mSATA( )                                 | // SSD( <mark>250GB</mark> )   | // HDD( )                          | USB                                      | В                                        | ack U  | SB2.0                | ( )//U                 | SB3.0( <mark>4</mark> | Ē <mark>A</mark> ) |
| Touch패널  | Res                                      | itive 5-wire Tou               | ich                                | 유선랜                                      |                                          | LA     | N1(√)                | // LA                  | N2()                  |                    |
| 스위치 입출력  | 전원SW(√)/,                                | /전원 LED(√)//⊦                  | HDD LED(√)                         | 무선랜                                      |                                          |        | V                    | /iFi( <mark>X</mark> ) |                       |                    |
| 사운드      | Mic-                                     | in( <mark>√</mark> )//LINE-OU  | T( <b>√</b> )                      | 운영체제                                     | Win 1                                    | 0 loT  | ENT I                | LTSC (                 | ) or SA               | AC ( √ )           |
| 전원입력     | SMPS(v                                   | /)/DC12V( )/DC                 | C24V()                             | 기타사항                                     |                                          |        |                      |                        |                       |                    |
|          |                                          |                                | 2021년                              | 2021년<br>시리얼번호 BW S/N<br>D21-06- IMP S/N | BW S/N                                   |        |                      | IN                     | C-INC                 |                    |
| 고객사      | ㈜아이엠피                                    | 시엄일사                           | 2021-06-                           |                                          | <b>S/N</b> 10650421200205~10650421200234 |        |                      |                        |                       |                    |
|          | 거나하모 도자 민 기증하이(SDEC) 파저 비고               |                                |                                    |                                          |                                          |        |                      |                        |                       |                    |
|          | 외관 이물 및 스크                               | 1레치                            | 이상없음                               |                                          |                                          |        |                      | OK                     | ,                     | -1-                |
|          | 외관 인쇄사양 (번                               | " '<br>'짐 및 흐림)                | 이상없음                               |                                          |                                          |        |                      | OK                     |                       |                    |
| 1.외관검사   | 스크류 부식 및 미                               | 삽여부                            | 이상없음                               |                                          |                                          |        |                      | OK                     | <u> </u>              |                    |
|          | SW, LED, KNOB 동작 및 치우침                   |                                | 이상없음                               |                                          |                                          |        | ОК                   | [                      |                       |                    |
| 2.부착물검사  | 명판,Serial,Barcode,Security 부착            |                                | 이상없음                               |                                          |                                          |        | ОК                   | :                      |                       |                    |
|          | 터치감도 및 정확도 확인 이상없음                       |                                |                                    |                                          |                                          |        | ОК                   | (                      |                       |                    |
|          | AC220V 전원입력                              |                                | 전원SW ON                            | -> 전원 LED 및 H                            | HDD LED동?                                | 각확인    |                      | ОК                     | (                     |                    |
| 3.동작검사   | DISPLAY확인 (밝                             | 기,해상도)                         | LCD확인, VGA출력,HDMI출력 확인             |                                          |                                          | ОК     | (                    |                        |                       |                    |
|          | I/O Port확인                               |                                | USB2.0,USB3                        | 8.0,COM1,COM2,S                          | SOUND 확인                                 | l      |                      | ОК                     | (                     |                    |
|          | 유무선LAN확인                                 |                                | LAN포트(인터                           | LAN포트(인터넷) 확인                            |                                          |        | ОК                   | (                      |                       |                    |
|          | OS확인(Windows)                            |                                | 버전, 인증, 업                          | 등, 업데이트 확인                               |                                          | ОК     |                      | (                      |                       |                    |
| 4.SW검사   | V검사 설정확인 드려                              |                                | 드라이버,모두                            | 드라이버,모델명,윈도우설정,스토리지(C:,D:,E:)            |                                          |        |                      | ОК                     | (                     |                    |
|          | 보호복구 확인                                  |                                | 공장초기화 -                            | 복구 설정 확인                                 |                                          |        |                      | ОК                     | (                     |                    |
| 5 에이지거사  | 에이징검사항목                                  |                                | CPU,메모리,디스크,Graphic,Com 포트 50%LOAD |                                          |                                          | )      | ОК                   | (                      |                       |                    |
|          | 에이징 시간                                   |                                | 12시간 이상                            |                                          |                                          |        |                      | ОК                     | (                     |                    |
| 6.포장확인   | 악세서리 삽입확(                                | <u>ગ</u>                       | AC cord,터ㅊ                         | 펜,마우스,키보드                                | ,설치가이드                                   |        |                      | ОК                     | <u> </u>              |                    |
|          | BOX 인쇄, 라벨 혹                             | 확인                             | 이상없음                               |                                          |                                          |        |                      | ОК                     | (                     |                    |
|          |                                          |                                |                                    |                                          |                                          |        |                      |                        |                       |                    |
| 비고       | 비 고 ※ 문제점 내용 및 문제개선, 변경사항 기재바랍니다.        |                                |                                    |                                          |                                          |        |                      |                        |                       |                    |

 결
 검사자
 검토
 승인

 주식회사
 -

[성적서 보존기간 : 1년]

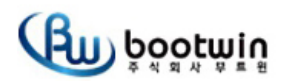

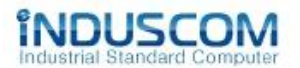

# 시 험 보 고 서

| 주     | 제   | 제품 낙하 및 충                                         | 격 시험  |            |      |                    |
|-------|-----|---------------------------------------------------|-------|------------|------|--------------------|
| 제 품   | 명   | RPC190 series (Inter-M TC-6000 / IMP IM-PACTS-19) |       |            |      |                    |
| 시 험 나 | l 용 | 1. 포장된 박스를 75cm 높이 에서 낙하 테스트                      |       |            |      |                    |
|       |     | 2. 낙하포인트 1각 3능 6면 (1꼭지점, 3모서리, 6면) / Total 10 지점  |       |            |      |                    |
| 일     | 자   | 2021년 02월 16일 (화)                                 |       |            |      |                    |
| 작 성   | 자   | 과장 함 형진                                           | 검 수 자 | 부장 임성빈     | 최종확인 | Caller Contraction |
|       |     | (21/02/16)                                        |       | (21/02/16) |      |                    |

### 1. 시험 장비

| 구 분           | 제 품 명                                  | 비 고 |
|---------------|----------------------------------------|-----|
| CPU           | Intel® i5-6600T                        |     |
| TOUCH         | Resistive 5-wire INNO B190N29 (19inch) |     |
| DISPLAY       | AUO G190ETN01.2 (19inch)               |     |
| M / B         | BWA-H110 (SV1a-H1116P)                 |     |
| R A M / Media | Samsung DDR4 8G / EVO 250G             |     |
| SMPS          | LRS-75-12                              |     |
| Weight        | 5.9 kg (RPC190) , 8.6 kg (total box)   |     |

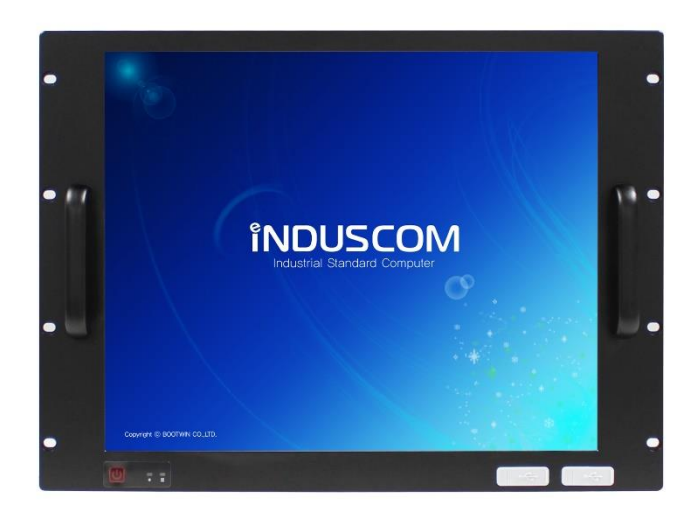

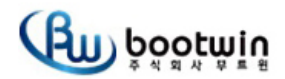

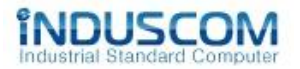

#### 2. 테스트 조건

2-1. 낙하순서: 1꼭지점(각) -> 3모서리(능) -> 6면 2-2. 꼭지점(각) 설정방법: 가장 무거운 부분의 대각선으로 반대 꼭지점

#### 3. 기준(Specifications)

3-1. 외관 및 구조의 변형 파손 등의 이상이 없을 것

- 3-2. 전기적 특성의 변화나 동작에 이상이 없을 것
- 3-3. CUSHION의 파손이나 SET 장착에 이상이 없을 것

#### 4. 테스트 방법

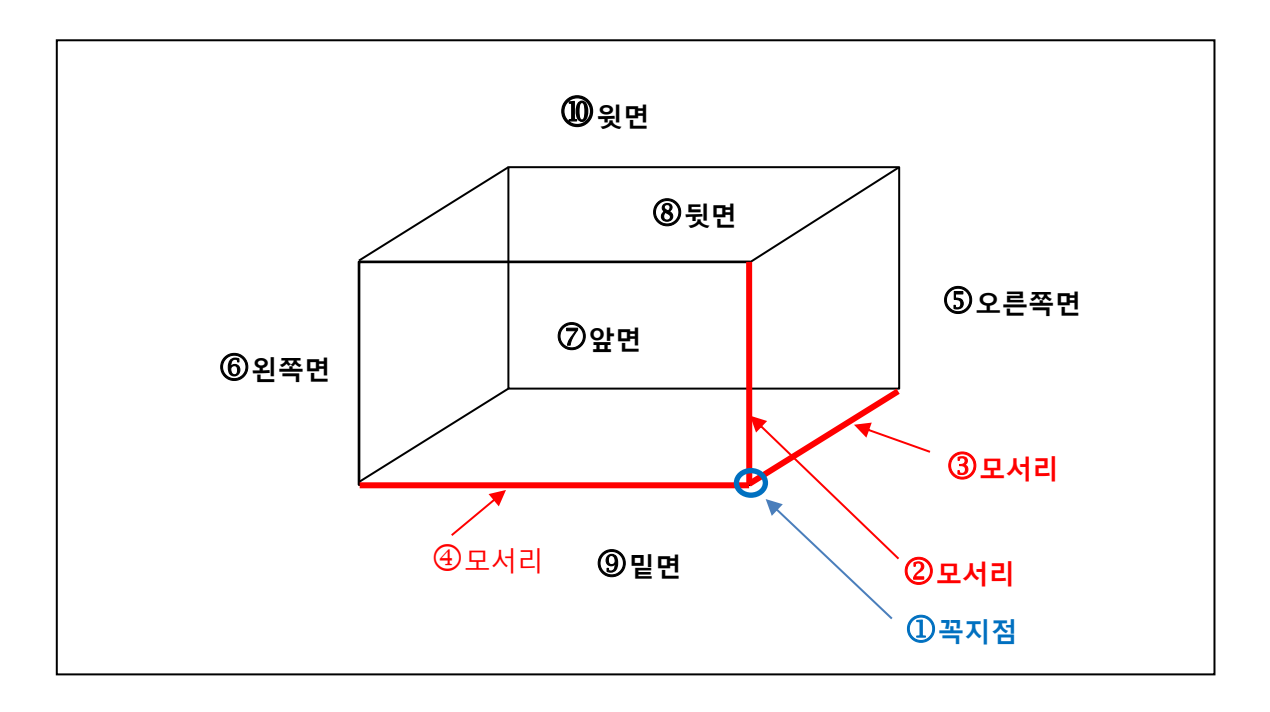

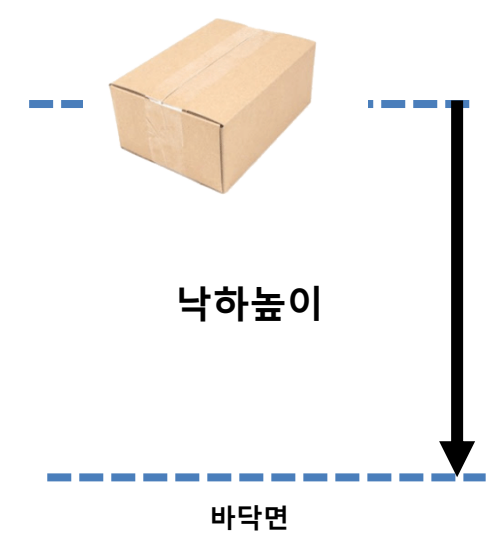

| 제 품 중 량         | 낙 하 높 이 |
|-----------------|---------|
| 0kg ~10Kg미만     | 60cm    |
| 10kg 이상~ 20KG미만 | 55cm    |
| 20kg 이상~ 30KG미만 | 50cm    |
| 30kg 이상~ 40KG미만 | 45cm    |
| 40kg 이상         | 40cm    |

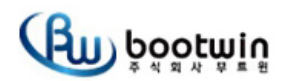

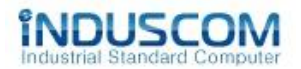

#### 5. 테스트 결과

### 낙하높이 75cm (무게 8.6kg)

| 낙하 부분 | 낙하횟수 | 낙하부분   | 낙하횟수 | 낙하부분 | 낙하횟수 |
|-------|------|--------|------|------|------|
| ① 꼭지점 | 1    | ⑤ 오른쪽면 | 1    | ⑨ 밑면 | 1    |
| ② 모서리 | 1    | ⑥ 왼쪽면  | 1    | ⑩ 윗면 | 1    |
| ③ 모서리 | 1    | ⑦ 앞면   | 1    |      |      |
| ④ 모서리 | 1    | ⑧ 뒷면   | 1    |      |      |

| 번호 | 내용                            | 결과    |
|----|-------------------------------|-------|
| 1  | 외관 및 구조의 변형 파손 등의 이상이 없을 것    | 이상 없음 |
| 2  | 전기적 특성의 변화나 동작에 이상이 없을 것      | 이상 없음 |
| 3  | 내부 PE폼의 파손이나 SET 장착에 이상이 없을 것 | 이상 없음 |

### 6. 테스트 진행 사진 및 결과

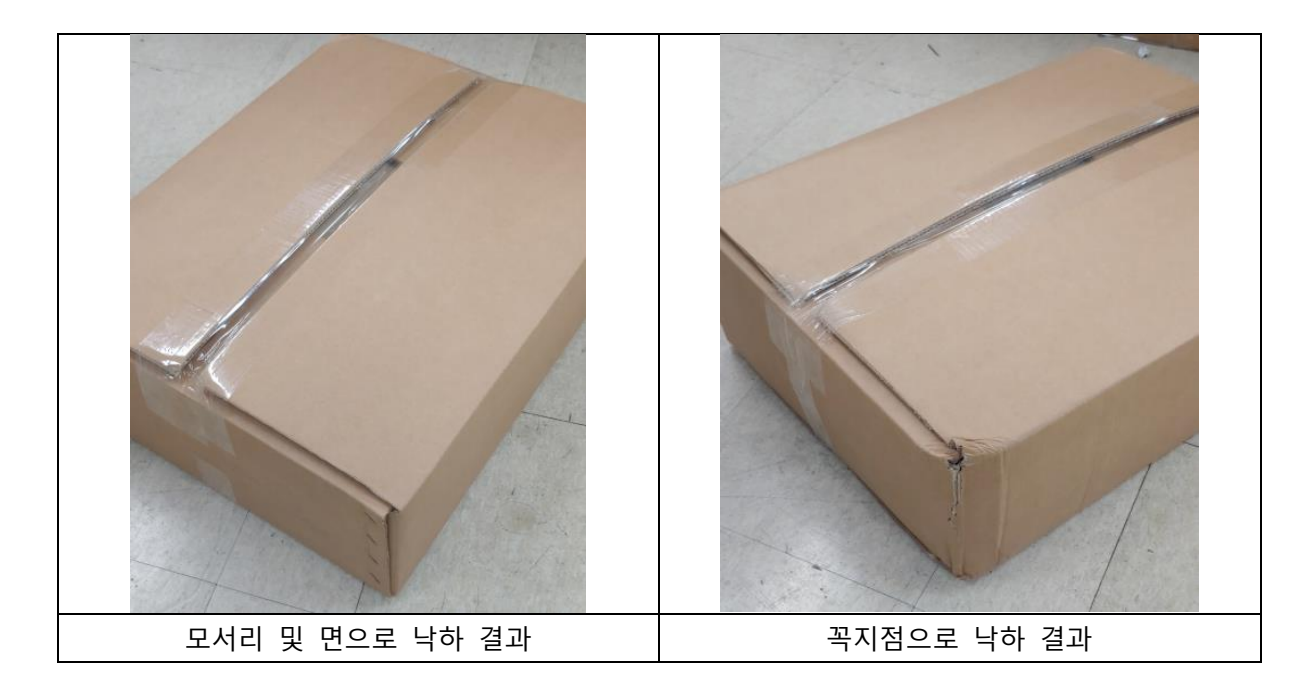

- 꼭지점으로 낙하시에 위와 같이 박스 외관 변형이 발생함

- 내부 장비 및 내부 부품은 외관 정상 확인함

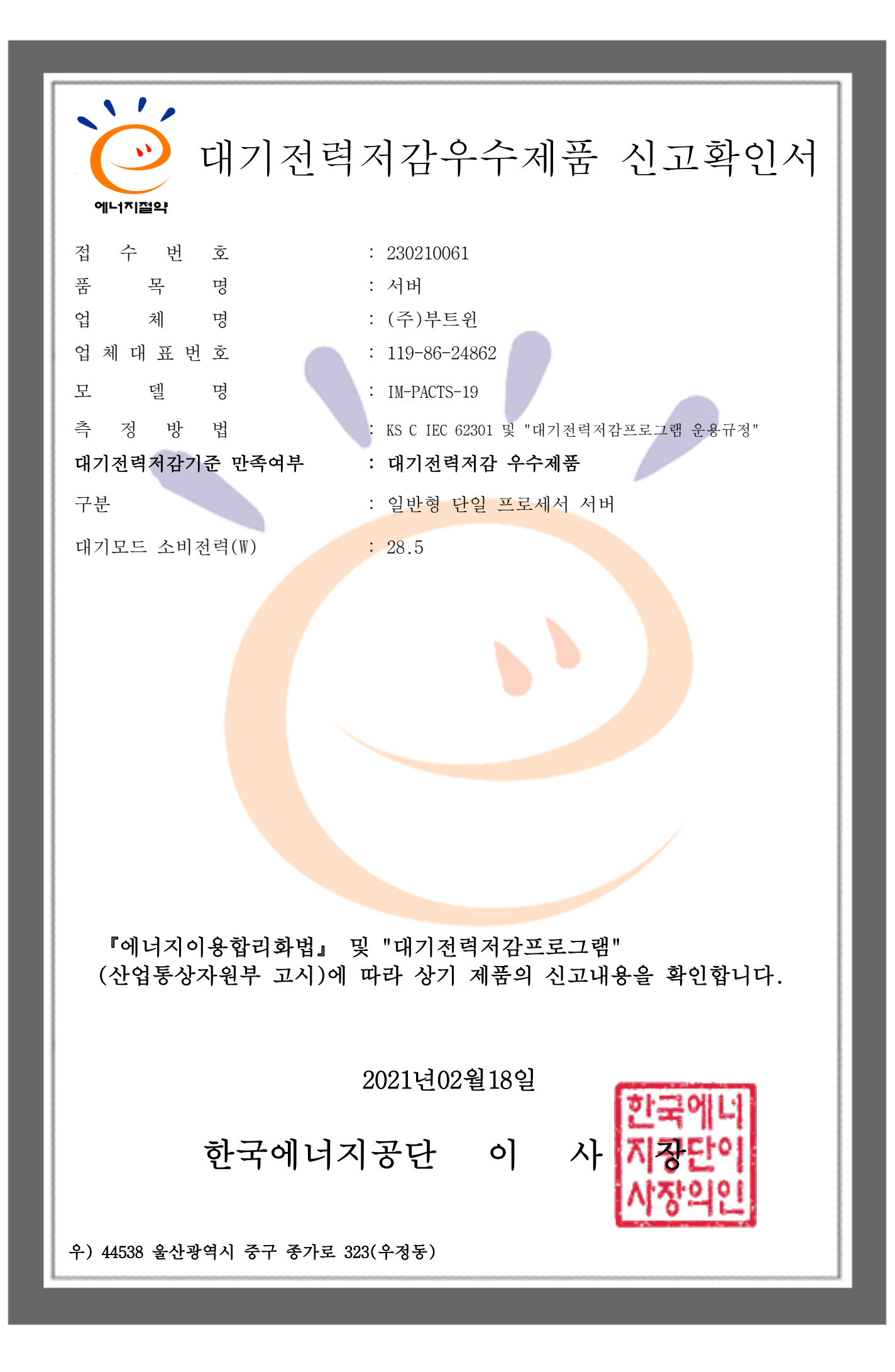

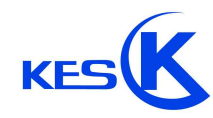

주식회사 케이 이 에스

경기도 안양시 동안구 시민대로365번길 40, 3701호 (관양동) Tel: +82-31-425-6200 / Fax: +82-31-424-0450 www.kes.co.kr 발급 번호 : KES-SA-21T0028 페이지 : (1) / (8)

제 KES-SA-21T0028 호 대기전력 시험성적서 기 관 몃 주식회사 부트위 대 ŦŦ 자 김 대 원 사 업 자 등 록 번 호 119-86-24862 신 청 서울특별시 금천구 가산디지털1로 119, 203호, 204호, 205호 주 소 ρĮ (가산동, SK트윈테크타워) 전 화 버 호 02-3662-9603 팩 ト 버 호 02-3662-9606 시 제 품 명 서버 험 기 P 뎈 명 IM-PACTS-19 71 시험성적서의 용도 한국에너지공단 제출용 시 헑 기 가 2021년 01월 21일 시 험 밧 법 산업통상자원부고시 제2020-211호 대기전력저감 프로그램 운용규정 시 곀 한 험 과 적 달  $\mathbf{N}$ 시험책임자 시 험 자 시 험 원 김 성 우 기술책임 김 계 완 01 월 29 일 2021 년 주식회사 케이이에: 시험성적서 발급한 날로부터 60일 이내에 한국에너지공단에 신고하여야 한다. 이 시험성적서는 ㈜케이 이 에스의 서면 동의없이 무단 전제 및 복사를 할 수 없습니다. 이 시험성적서의 결과는 시험을 실시한 품목에 한합니다

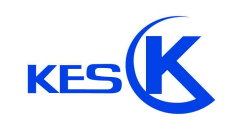

주식회사 케이 이 에스

경기도 안양시 동안구 시민대로365번길 40, 3701호 (관양동) Tel: +82-31-425-6200 / Fax: +82-31-424-0450 www.kes.co.kr 발급 번호 : KES-SA-21T0028 페이지 : (2) / (8)

# 1. 시험기관 현황

### 가. 일반현황

| 기 관 명  | 주식회사 케이 이 에스                                                                    |
|--------|---------------------------------------------------------------------------------|
| 대표이사   | 김영래                                                                             |
| 주 소    | 본 사 : 경기도 안양시 동안구 시민대로365번길 40, 3701호 (관양동)<br>여주시험장 : 경기도 여주시 가여로 473-21 (하거동) |
| 전화번호   | 031-425-6200                                                                    |
| 팩스번호   | 본 사 : 031-424-0450<br>여주시험장 : 031-883-5169                                      |
| E-mail | kes@kes.co.kr                                                                   |

### 나. 시험장소

| 구 분   | 시험장소 | 시험부서    | 규 격         |
|-------|------|---------|-------------|
| 여주시험장 | 안전동  | 전기전자사업부 | 대기전력저감 프로그램 |

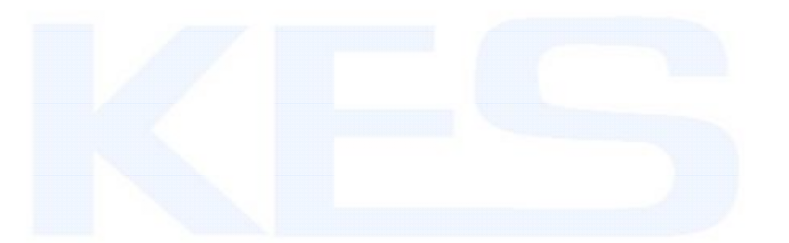

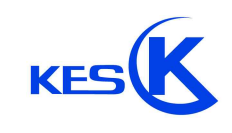

발급 번호 : KES-SA-21T0028 페이지 : (3) / (8)

# 2. 대기전력 저감기준 (서버)

### 가. 절전성능

| 구 분            | 대기모드 소비전력 |
|----------------|-----------|
| 일반형 단일 프로세서 서버 | ≤ 55.0 W  |
| 관리형 단일 프로세서 서버 | ≤ 65.0 W  |
| 일반형 듀얼 프로세서 서버 | ≤ 100.0 W |
| 관리형 듀얼 프로세서 서버 | ≤ 150.0 W |

| 장치       | 기본구성                     | 기본구성 외 추가장치마다 허용되는<br>대기모드 소비전력                                                                                                    |
|----------|--------------------------|----------------------------------------------------------------------------------------------------|
| 파워서플라이   | 서버 동작을 위한<br>최소한의 파워서플라이 | 20.0 W                                                                                                    |
| HDD(SSD) | 1개                       | 8.0 W                                                                                                    |
| 메모리      | 4 GB                     | 1 GB당 2.0 W                                                                                                    |
| I/O      | 1 Gbit 2포트 온보드 이더넷       | <ul> <li>&lt; 1 Gbit : 해당사항 없음</li> <li>= 1 Gbit : I/O포트당 2.0 W</li> <li>&gt; 1 Gbit and &lt; 10 Gbit : I/O포트당 4.0 W</li> <li>≥ 10 Gbit : I/O포트당 8.0 W</li> </ul> |

- 참가사업자는 서버에 한 개 이상의 운영체제를 설치하여야 한다.
- 위 표에서 네 가지로 구분한 소비전력은 서버가 기본구성의 장치만 갖추었을 때의 기본 소비전력이다.
- 서버는 기본구성 이상의 장치를 갖춘 후 시험을 실시하며, 기본구성 외에 장치가 추가될 때마다
   위 표와 같은 소비전력이 허용된다.

 서버의 동작을 위하여 파워서플라이가 두 개 이상 필요할 경우에도 개수에 상관없이 기본구성에 포함되며, 여분(redundancy)으로 추가되는 장치에 대해서만 20.0 W의 소비전력을 추가로 허용한다. 예로 두 개의 파워서플라이로 동작 가능한 서버에 파워서플라이 세 개가 장착되어 있다면 추가로 20.0 W만을 허용한다.

발급 번호 : KES-SA-21T0028 페이지 : (4) / (8)

- 소비전력 기준 산출 예
  - . 관리형 듀얼 프로세서 서버(150.0 W) + 추가 파워서플라이 1개(20.0 W)
  - + 추가 HDD 3개(24.0 W) + 추가 메모리 4 GB(8.0 W)
  - + 추가 1 Gbit 2포트 온보드 이더넷(4.0 W)
  - = 206.0 W

KES

- 듀얼노드서버는 단일노드에 대한 기준을 산출한 후, 듀얼노드에대한 시험 결과 값을 반으로 나누어 산출된 기준을 적용한다.

### 나. 위 표의 용어는 다음과 같다.

- 대기모드 : 서버 OS와 관련 소프트웨어가 완전히 로딩되어 작업부하 처리를 할 수 있는 상태. 단 실제 작업부하 처리는 없거나 보류되어야 함.

- 일반형 서버 : 관리형 서버를 제외한 모든 서버
- 관리형 서버 : 높은 수준의 관리 기능을 제공하는 서버로 아래의 기능을 모두 포함해야 함.
   여분의 파워서플라이를 장착 가능해야 함.
- . 메인 프로세서와 별도로 관리용 프로세서(management controller)를 장착해야 함.

(예 : service processor, baseboard management controller 등)

- 단일 프로세서 서버 : 물리적 코어가 한 개인 서버
- 듀얼 프로세서 서버 : 물리적 코어가 두 개인 서버
- 파워서플라이 : 직류전원장치라고도 부르며, 서버에 고정된 타입과 탈착이 가능한 타입이 있음.
- I/O 장치: 서버에서 타 장치로 데이터 입출력을 하는 장치로 메인보드에 포함되어 있거나 PCI/PCIe등의 확장슬롯에 연결된 타입이 있으며, 예로 이더넷 장치, 인피니밴드(InfiniBand) 장치, 외장 RAID/SAS 제어기, 광채널 장치 등이 있음.

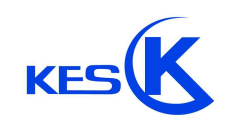

주식회사 케이 이 에스

경기도 안양시 동안구 시민대로365번길 40, 3701호 (관양동) Tel: +82-31-425-6200 / Fax: +82-31-424-0450 www.kes.co.kr 발급 번호 : KES-SA-21T0028 페이지 : (5) / (8)

# 3.일 반 사 항

| 시험기기 사양                         |                  |                  |  |
|---------------------------------|------------------|------------------|--|
| 78                              | ☑ 일반형 단일 프로세서 서버 | □ 관리형 단일 프로세서 서버 |  |
| イモ                              | □ 일반형 듀얼 프로세서 서버 | □ 관리형 듀얼 프로세서 서버 |  |
| 입력정격                            | AC 220 V, 60 Hz  |                  |  |
| 에너지절약 마크 또는<br>대기전력경고표지<br>표시위치 | □ 제품 전면 □ 제      | 품 윗면             |  |

# 4. 측 정 조 건

| 라인임피던스   | 0.25 Ω 이하       |
|----------|-----------------|
| 입력전압     | 220 (1 ± 1 %) V |
| 입력주파수    | 60 (1 ± 1 %) Hz |
| 주위온도     | (23 ± 5) ℃      |
| 입력전압의 왜율 | 2 % 이내          |

# 5. 서 버 사 양

| 구분                           | 내용                         |
|------------------------------|----------------------------|
| 폼펙터                          | 8U                         |
| 프로세서 소켓 개수                   | 17                         |
| 설치된 프로세서 개수 / 종류             | 1개 / i5-6600T 2.7GHz       |
|                              | Quad Core 6M Cache         |
| DIMM 슬롯 개수/지원 가능한 최대 메모리(GB) | 17ㅐ / 16GB                 |
| ECC 또는 버퍼형 DIMM 지원 여부        | 미지원                        |
| 지원 가능한 HDD(SSD) 개수           | 37#                        |
| 지원 가능한 파워서플라이 개수             | 1개                         |
| 설치된 OS                       | WINDOWS 10 Enterprise LTSC |

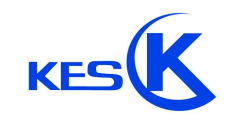

발급 번호 : KES-SA-21T0028 페이지 : (6) / (8)

# 6. 추가장치마다 허용되는 대기전력 소비전력

|          | 기본구성 외 설치된 개수 | 기본구성 외 추가장치마다 허용되는<br>대기모드 소비전력 |
|----------|---------------|---------------------------------|
| 파워서플라이   | _             | _                               |
| HDD(SSD) | 17            | 8                               |
| 메모리      | 4 GB          | 8                               |
| I/O포트    | -             | <u> </u>                        |

# 7.시 험 결 과

| 시료#       | 시 료                                                                                           |                                |  |
|-----------|-----------------------------------------------------------------------------------------------|--------------------------------|--|
| 측정항목      | 1차시                                                                                           | 2차시                            |  |
| 대기모드 이행시간 | 15 분                                                                                          |                                |  |
| 대기모드 소비전력 | 28.5 W                                                                                        | 28.5 W                         |  |
|           | 평균 28.5 W (기준치 : ≤ 71.0 W)                                                                    |                                |  |
| 시험시간      | 4 시간                                                                                          |                                |  |
| 비고        | 대기모드 소비전력 기준<br>= 일반형 단일 프로세서 서버 -<br>= 55.0 W + 8.0 W + 8.0 W<br>= 71.0 W<br>파워서플라이 정격소비전력 : | + 추가 HDD(SSD) + 추가 메모리<br>75 W |  |

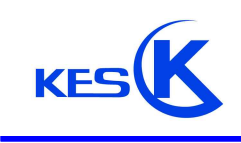

발급 번호 : KES-SA-21T0028 페이지 : (7) / (8)

시험기기 사진

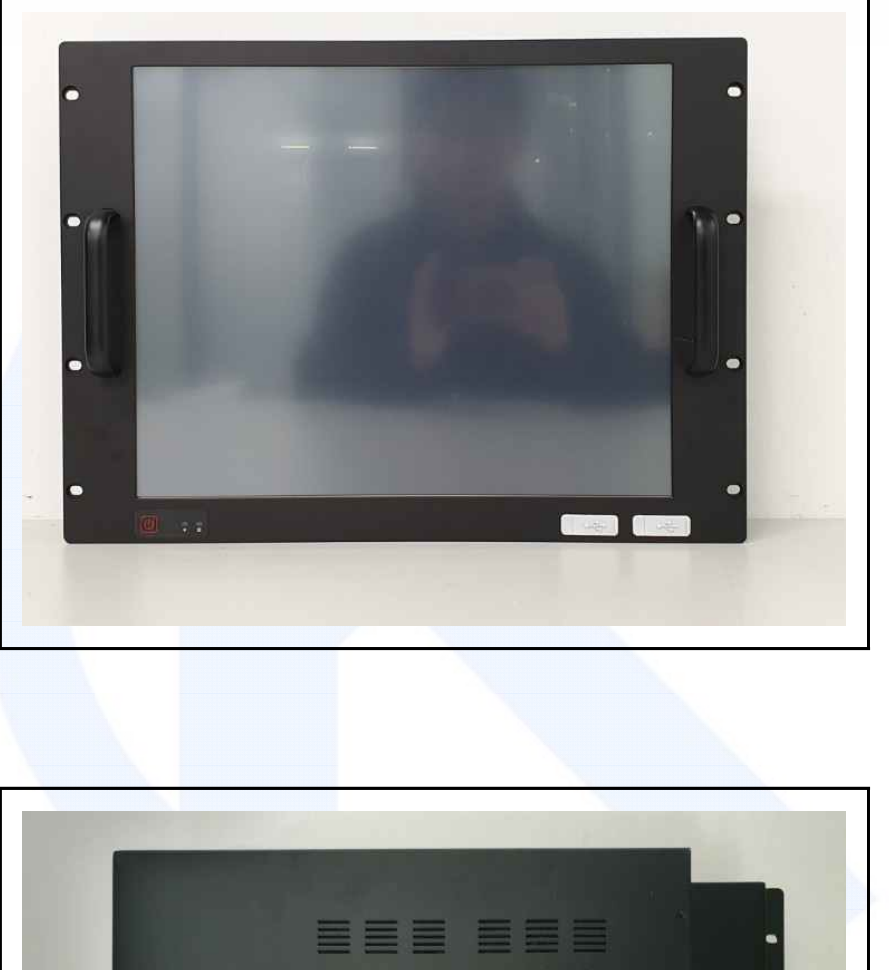

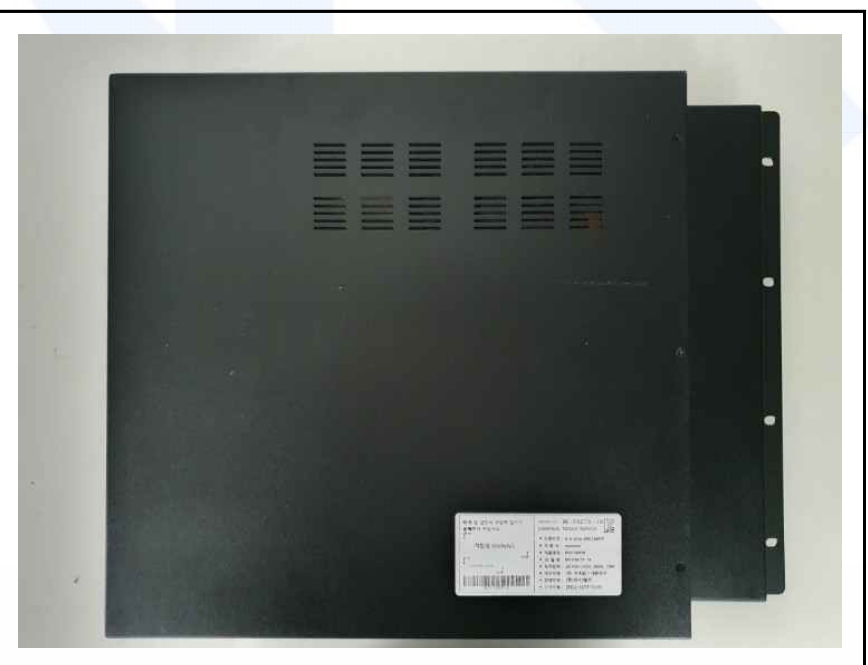

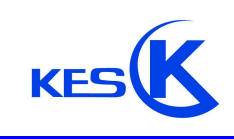

발급 번호 : KES-SA-21T0028 페이지 : (8) / (8)

파워서플라이 사진

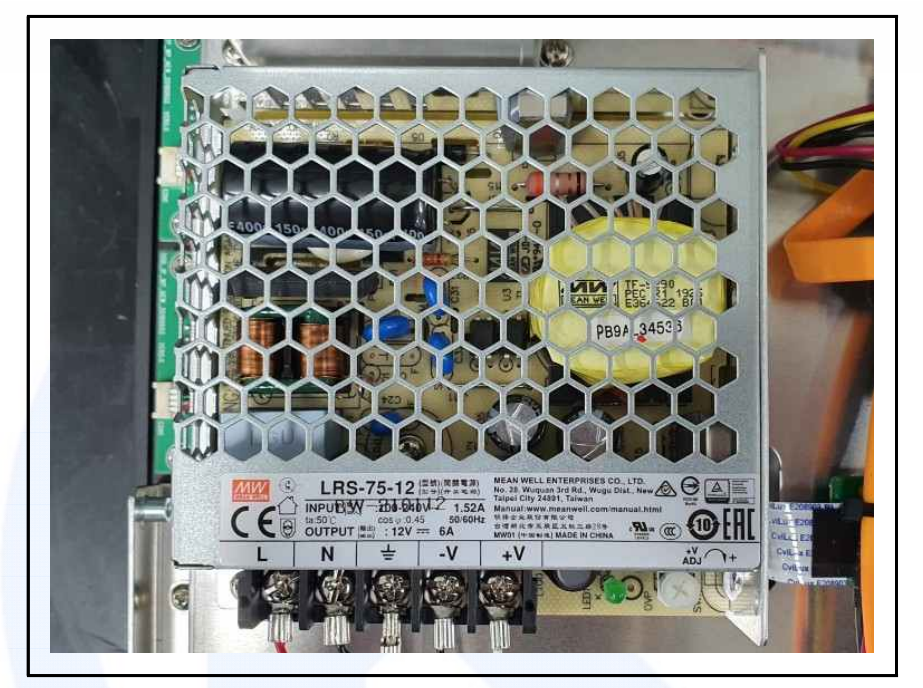

끝.

| 방송통신기자재등의 적합등록 필증                                            |                  |  |  |  |
|--------------------------------------------------------------|------------------|--|--|--|
| Registration of Broadcasting and Communication Equipments    |                  |  |  |  |
| 상호 또는 성명<br>Trade Name or Registrant                         | 주식회사 부트윈         |  |  |  |
| 기자재명칭(제품명칭)<br>Equipment Name                                | 서버               |  |  |  |
| 기기부호/추가 기기부호<br>Equipment code<br>/Additional Equipment code | IMC11            |  |  |  |
| 기본모델명<br>Basic Model Number                                  | IM-PACTS-19      |  |  |  |
| 파생모델명<br>Series Model Number                                 | RPC190-Core-i566 |  |  |  |
| 등록번호<br>Registration No.                                     | R-R-btW-RPC190IM |  |  |  |
| 제조자/제조국가<br>Manufacturer/Country of Origin                   | 주식회사 부트윈 / 한국    |  |  |  |
| 등록연월일<br>Date of Registration                                | 2021-02-17       |  |  |  |
| 기타<br>Others                                                 |                  |  |  |  |

위 기자재는 「전파법」 제58조의2 제3항에 따라 등록되었음을 증명합니다. It is verified that foregoing equipment has been registered under the Clause 3, Article 58-2 of Radio Waves Act.

2021년(Year) 02월(Month) 17일(Day)

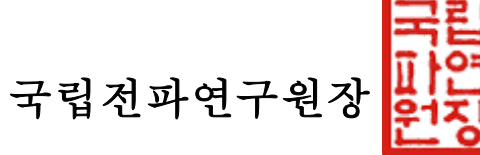

Director General of National Radio Research Agency

※ 적합등록 방송통신기자재는 반드시 **"적합성평가표시"**를 부착하여 유통하여야 합니다. 위반시 과태료 처분 및 등록이 취소될 수 있습니다.

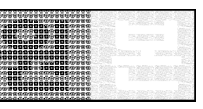

|                                                                                                    | 3 |
|----------------------------------------------------------------------------------------------------|---|
|                                                                                                    |   |
|                                                                                                    | 1 |
|                                                                                                    |   |
| CHEVEN A COMPANY AND ADDRESS TO SPECIFIC ADDRESS TO FOR THE ADDRESS ADDRESS ADDRE |   |